# SPARSH GUIDE

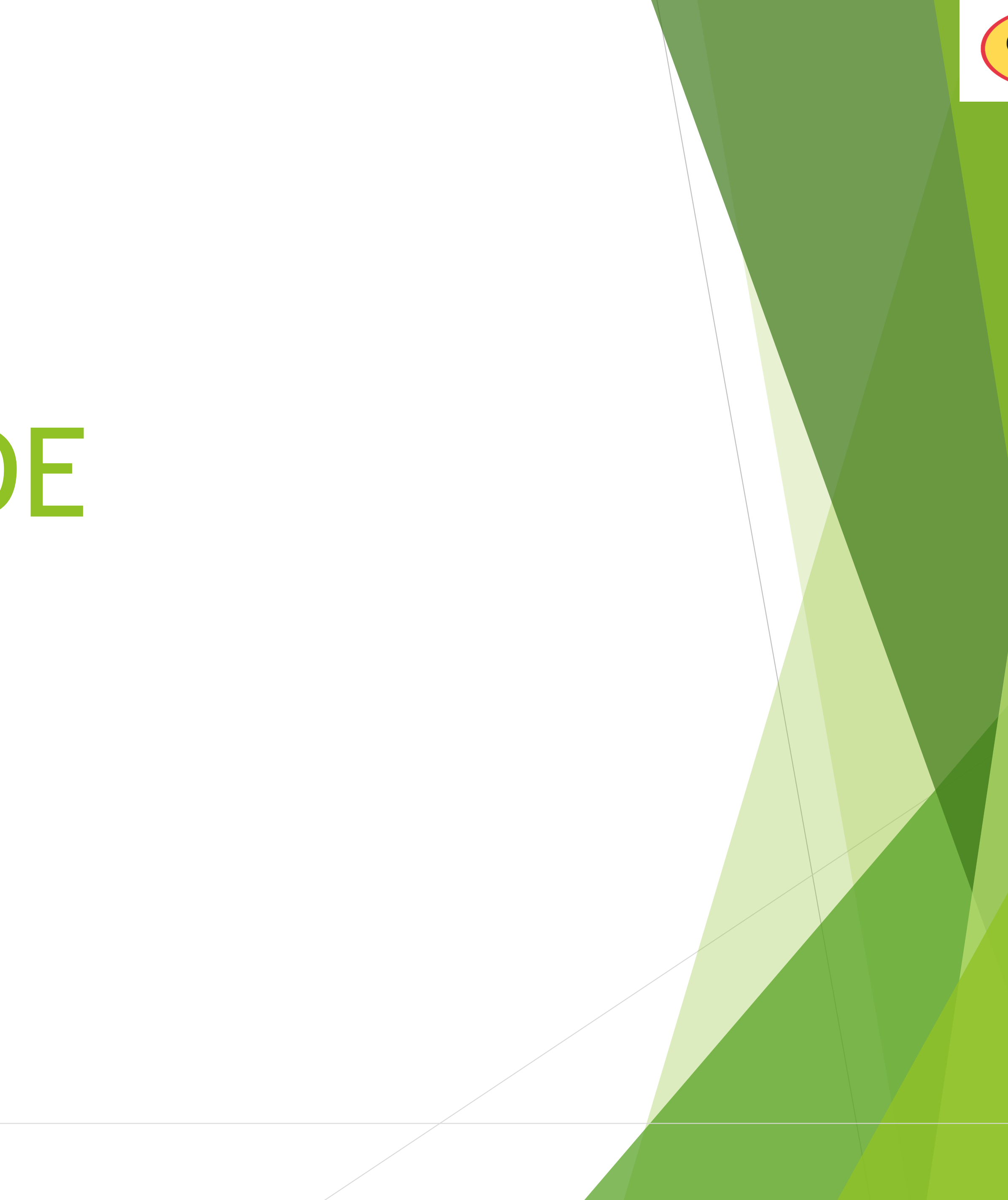

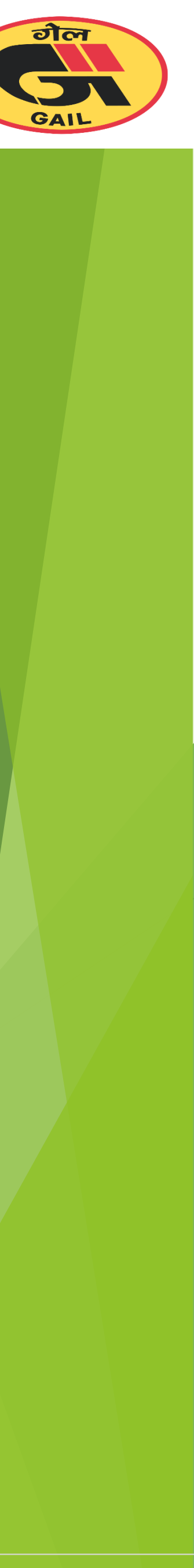

#### Content

- Suppliers
  - > How to Login ?
  - > Dashboard
  - > Submit INVOICES
    - PO (Purchase/Work Order)
    - > Non PO
    - Credit Memo
    - Retention Release
    - > Advance
  - > REPORTS
  - **Business Partner Training** 
    - Flipper user onboarding
    - > Administration

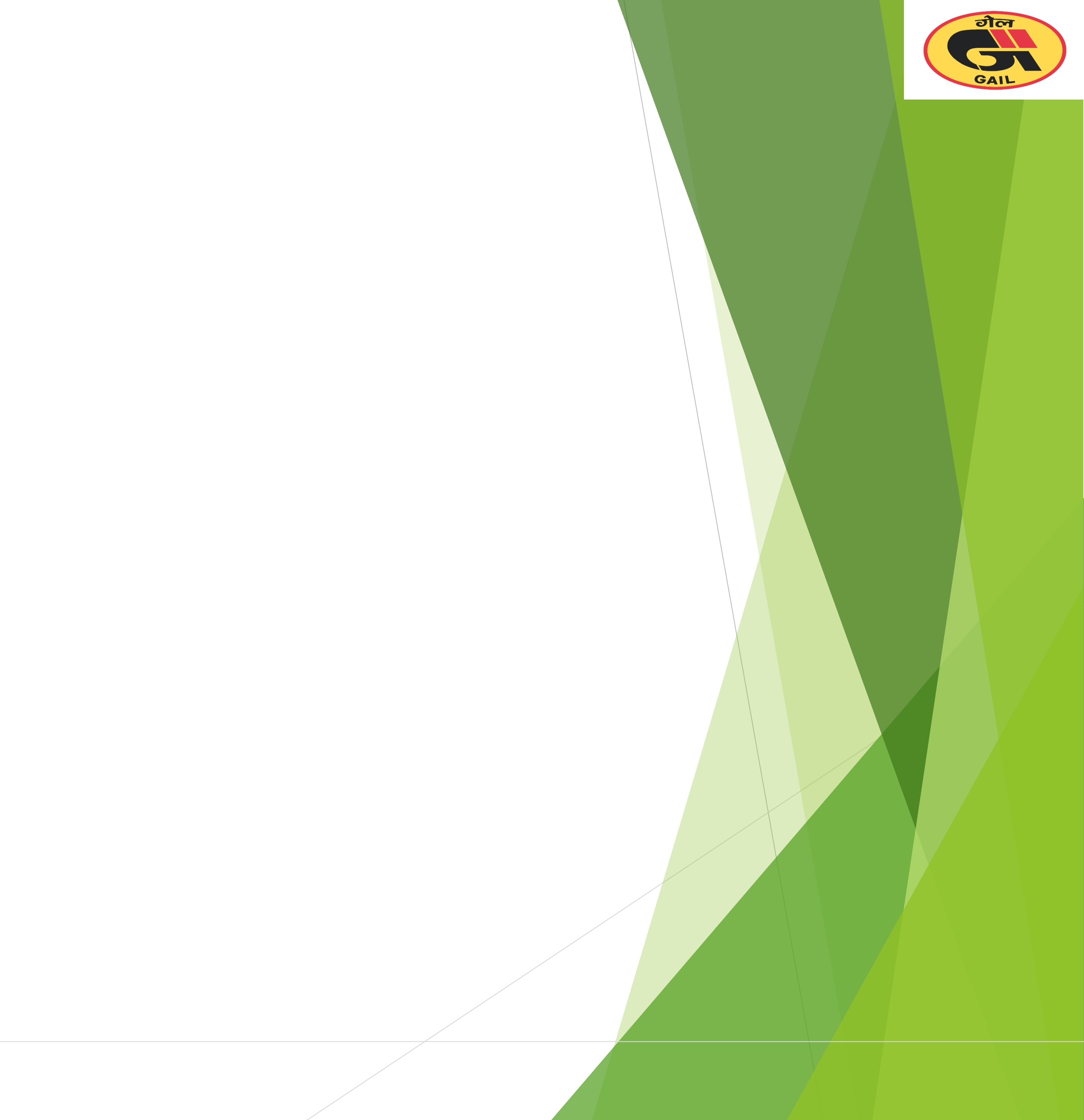

## Login to flipper portal

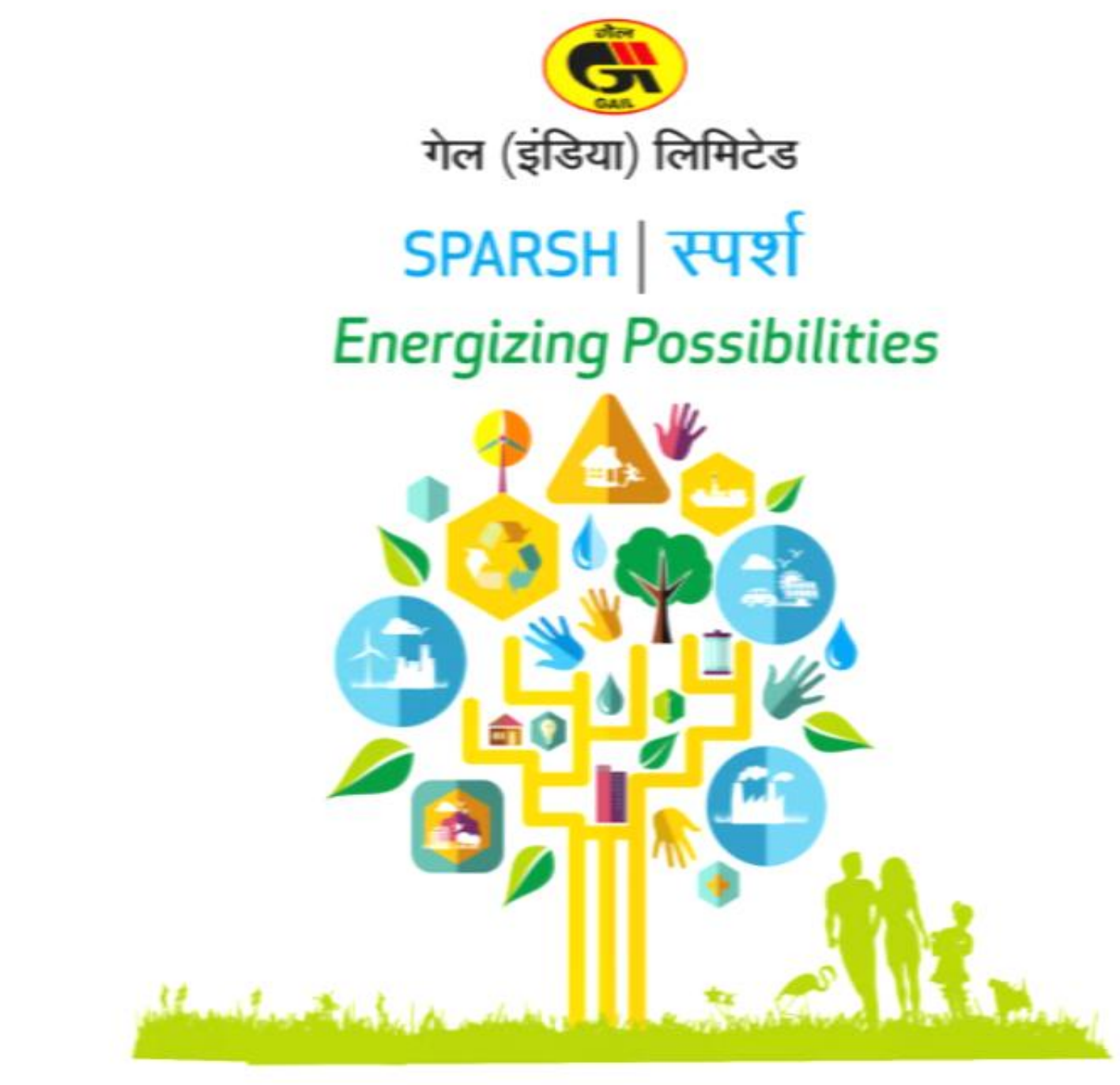

Powered by Opentext Professional Services

Powered by Opentext Professional Service

#### Enter URL as https://sparsh.gail.co.in/flipper/#login

| Erral   Personal   I agree to the Terms and Conditions   Log In                                                                                                    | 1. Enter email addr<br>2. Enter Password<br>3. Click on Terms a<br>conditions check bo |
|----------------------------------------------------------------------------------------------------|----------------------------------------------------------------------------------------|
| FAQ<br>Dubriced users are allowed to access this system. This system contains confidential<br>information. All activities carried out in this system are monitored and recorded. In the course<br>of monitoring individuals improperty using this system, or in the course of maintenance, the<br>activities of authorised users may also be monitored. Anyone using this system expressible<br>consents to such monitoring and is advised that if such monitoring reveals possible evidence<br>of ciminal activity, system personnel may provide such evidence of monitoring to authority<br>for escalation. | Click on Log in                                                                        |

of control tables, system persuing may provide carb excisions of receiving so actionly.

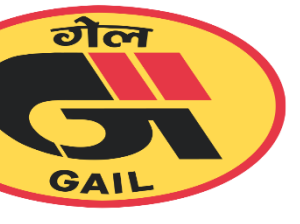

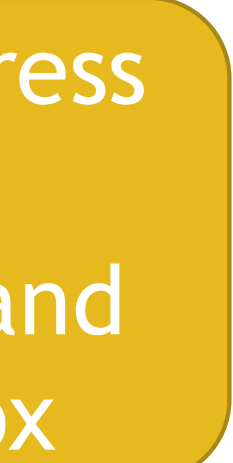

#### DASHBOARD

| opentext              | Flipper                  |                           |                |
|-----------------------|--------------------------|---------------------------|----------------|
|                       |                          | Dashboard     Invoice     | es 🖪 Submit Ir |
| Cpe                   | 82<br>en Purchase Orders | 23<br>Drafted Invoices    | B              |
| Q X Search Line Items |                          |                           |                |
| Your Reference        | Our Reference            | Submitted Date            | Gross          |
| TEST_CREDIT           | 00000000163              | Jan 27, 2023, 1:12:31 PM  | 72.07          |
| TESTCRED/T02          | 002300000100             | Jan 27, 2023, 12:37:37 PM | 11,50          |
| TEST                  | 00230000099              | Jan 27, 2023, 11:53:49 AM | 1,020          |
| TEST                  | 00230000098              | Jan 27, 2023, 9:28:22 AM  | 11,50          |
| ITEM_P_TEST           | 00230000097              | Jan 27, 2023, 9:00:08 AM  | 72.07          |
| UEW 5 1EST            | 16000006500              | Jan 27, 2023, 9:00:08 AM  | 72.07          |
|                       |                          |                           |                |

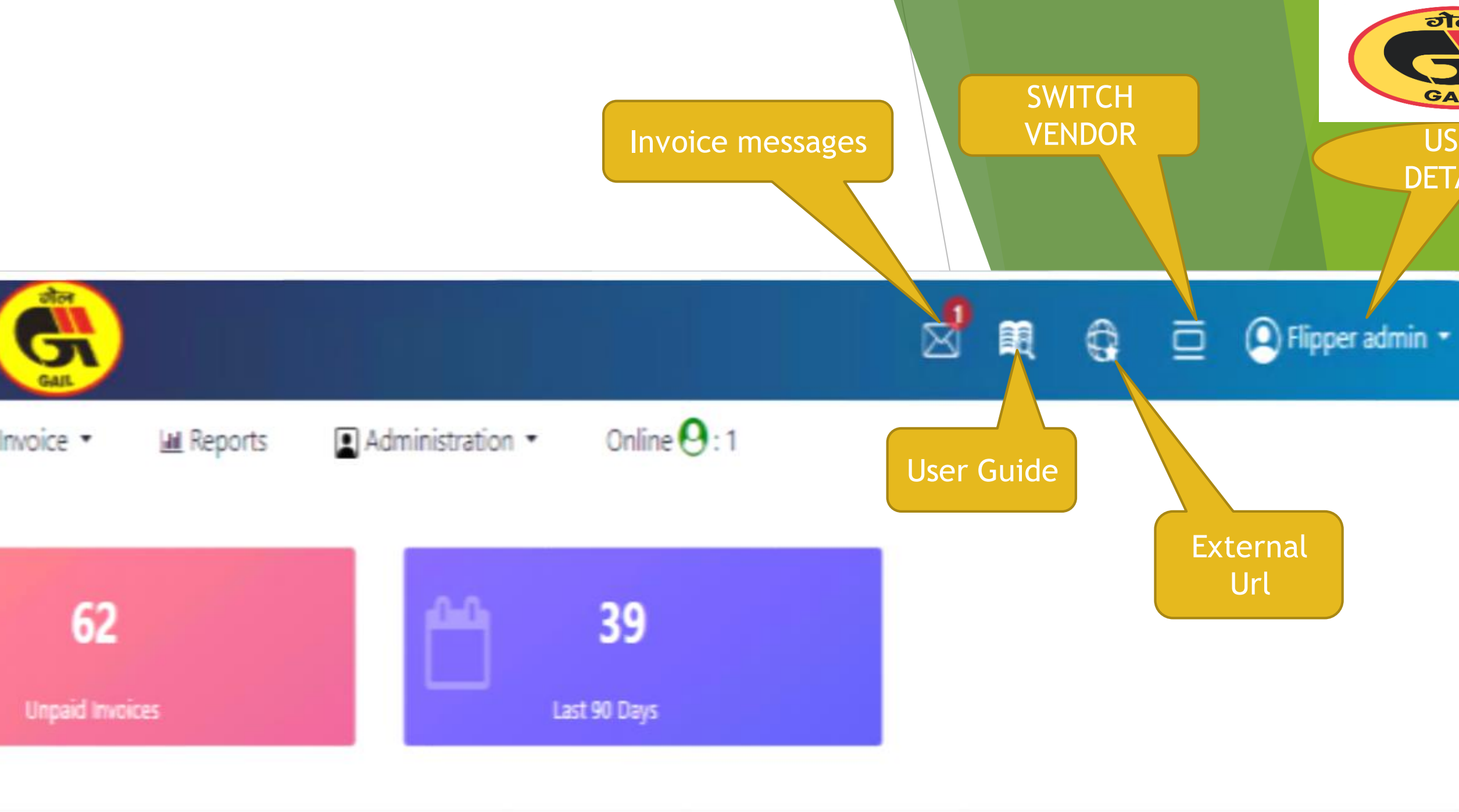

| Amount Status Submitted By   | Invoice Type | Actions           |
|------------------------------|--------------|-------------------|
| INITIATED Fipper             | CM_PO        | 0 🖬 D             |
| 0.00 UNDER REVIEW R S RANADE | CM_PO        | ® 🖪 🤊             |
| 00 UNDER REVIEW Flipper      | CM_NPO       | ASHA CHAT<br>BOAT |
| 0.00 UNDER REVIEW Flipper    | CM_PO        | • <b>2</b> 0      |
| UNDER REVIEW Flipper         | CM_PO        | • <b>2</b> 9      |
| UNDER REVIEW PROFI           | CIVI BO      | ASK<br>ASHA       |
| 100 OVICER/REVIEW Figure     | CM_PO        |                   |

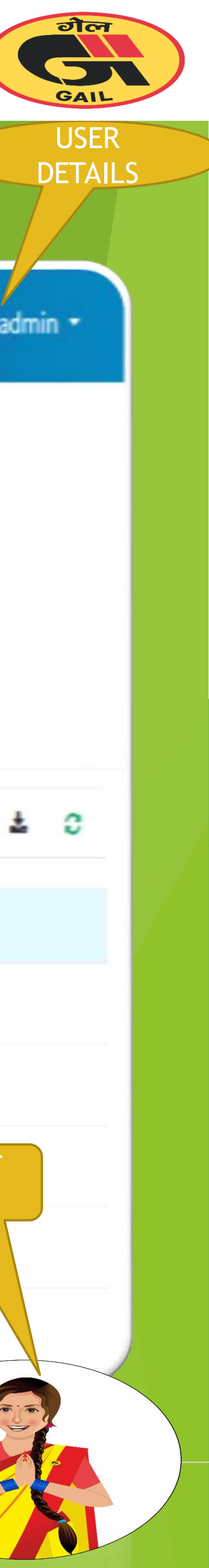

### INVOICES

| opentext"   Flip      | pper                  |                           | G                          |
|-----------------------|-----------------------|---------------------------|----------------------------|
|                       |                       | Bashboard 🗟 Invo          | oices 🛛 Submit Invoice 🔹 🔛 |
| Cpen i                | 82<br>Purchase Orders | 23<br>Drafted invoices    | 62<br>Unpaid Invoices      |
| Q 🗶 Search Line Items |                       |                           |                            |
| Your Reference        | Our Reference         | Submitted Date            | Gross Amount               |
| INV001                | 00230000081           | Jan 19, 2023, 11:25:08 AM | 11,500.00                  |
| TESTNPOFLIPP8         | 002300000079          | Jan 19, 2023, 10:41:13 AM | 118.00                     |
| TESTNPOFLIPPER        | 002300000076          | Jan 19, 2023, 8:56:10 AM  | 110.00                     |
| TESTFLIPPER456        | 002300000075          | Jan 19, 2023, 8:45:23 AM  | 11,500.00                  |
| TESTFLIPPER5566       | 00230000074           | Jan 19, 2023, 8:30:26 AM  | 288,500.00                 |
|                       |                       |                           |                            |

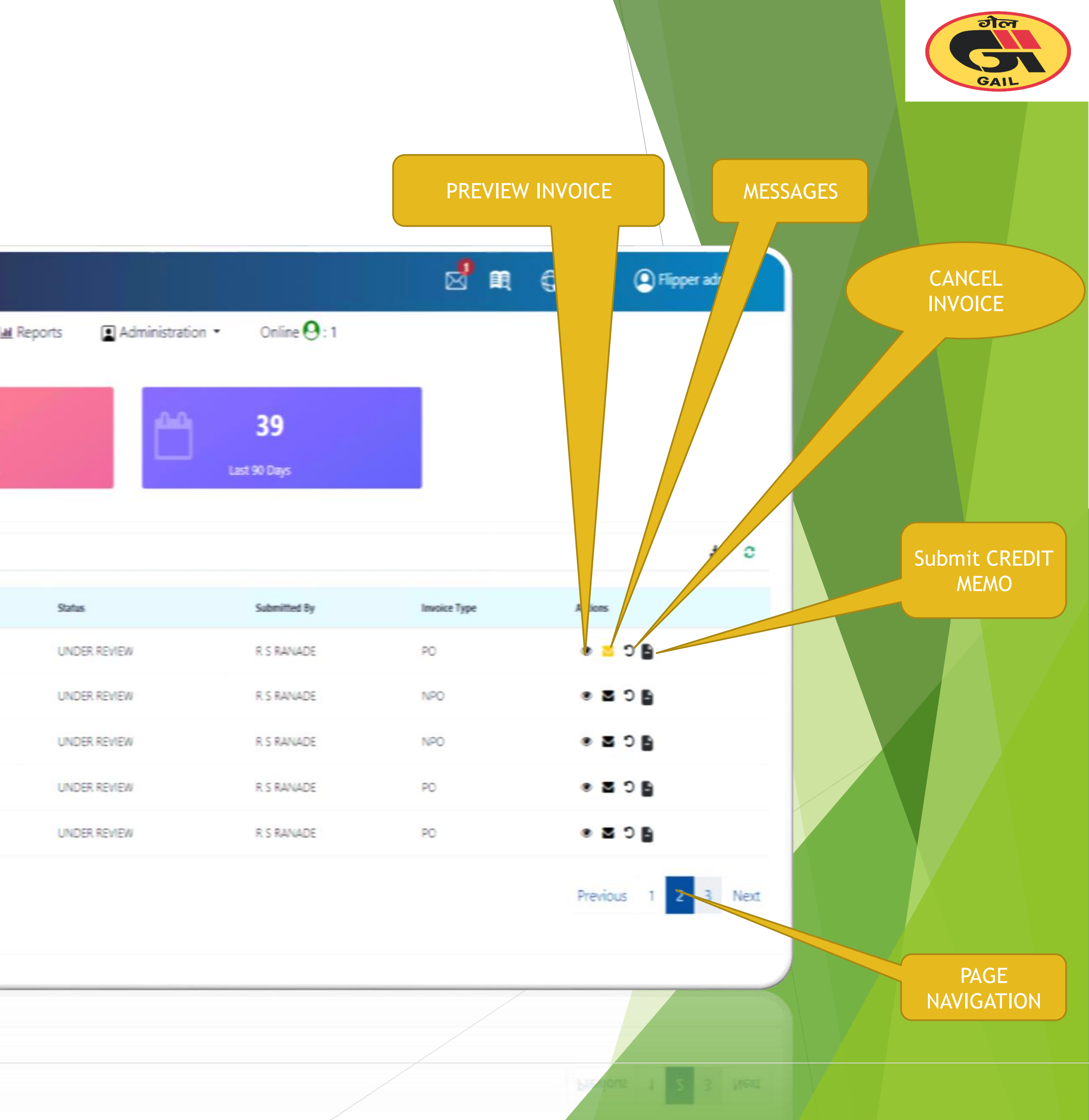

#### SUBMIT INVOICE

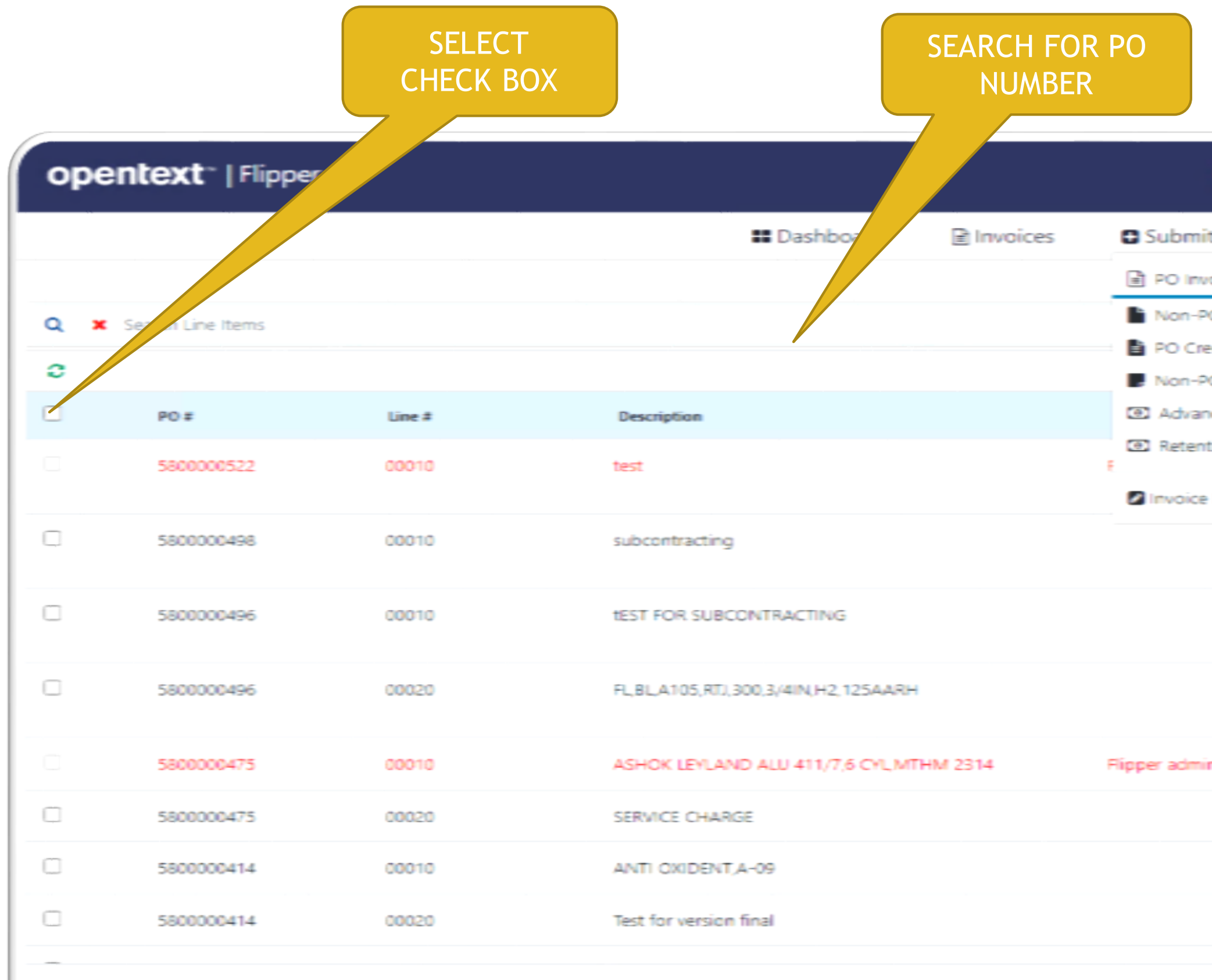

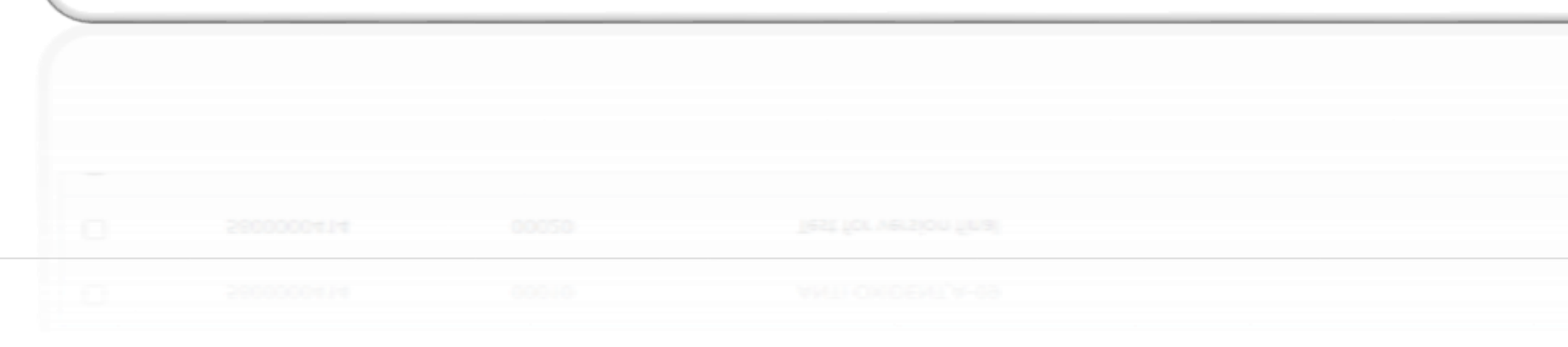

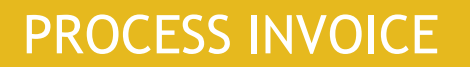

| Gal              |           |                  |          |          | 2 📖           | € ⊡ | Flipper adn                     |
|------------------|-----------|------------------|----------|----------|---------------|-----|---------------------------------|
| t Invoice 🔹      | 🔟 Reports | Administration • | Online 🤇 | 9:1      |               |     |                                 |
| oice             |           |                  |          |          |               |     |                                 |
| O Invoice        |           |                  |          |          |               |     | Process Invoi                   |
| edit Memo Invoic | ie        |                  |          |          |               |     |                                 |
| O Credit Memo I  | Invoice   |                  |          |          |               |     |                                 |
| nce Payment      | ty        | Order Unit       | Amount   | Currency | Material Code |     | Payment Terms                   |
| tion Release     |           | Activ.unit       | 0        | INR.     |               |     | Pay immediately w/              |
| Drafts           |           |                  |          |          |               |     | deduction                       |
|                  | 1         | kg               | 100      | INR      |               |     | Pay immediately w/<br>deduction |
|                  | 1         | kg               | 2000     | INR      |               |     | Pay immediately w/<br>deduction |
|                  | 14        | kg               | 1        | INR      | 4522871308    |     | Pay immediately w/<br>deduction |
|                  | 100       | kg               | 120      | INR.     | 3610553778    |     |                                 |
|                  | 1         | kg               | 15000    | INR.     |               |     |                                 |
|                  | 5         | kg               | 500      | INR.     | 8803130103    |     |                                 |
|                  | 1         | kg               | 10000    | INR.     |               |     |                                 |
|                  |           |                  |          |          |               |     |                                 |

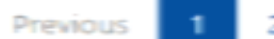

ius I

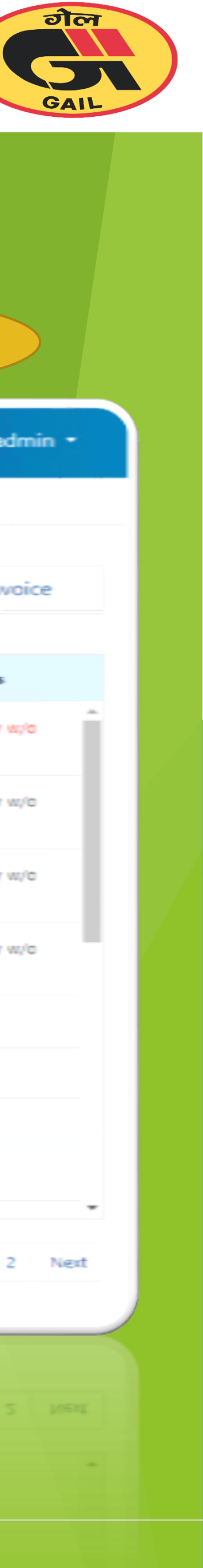

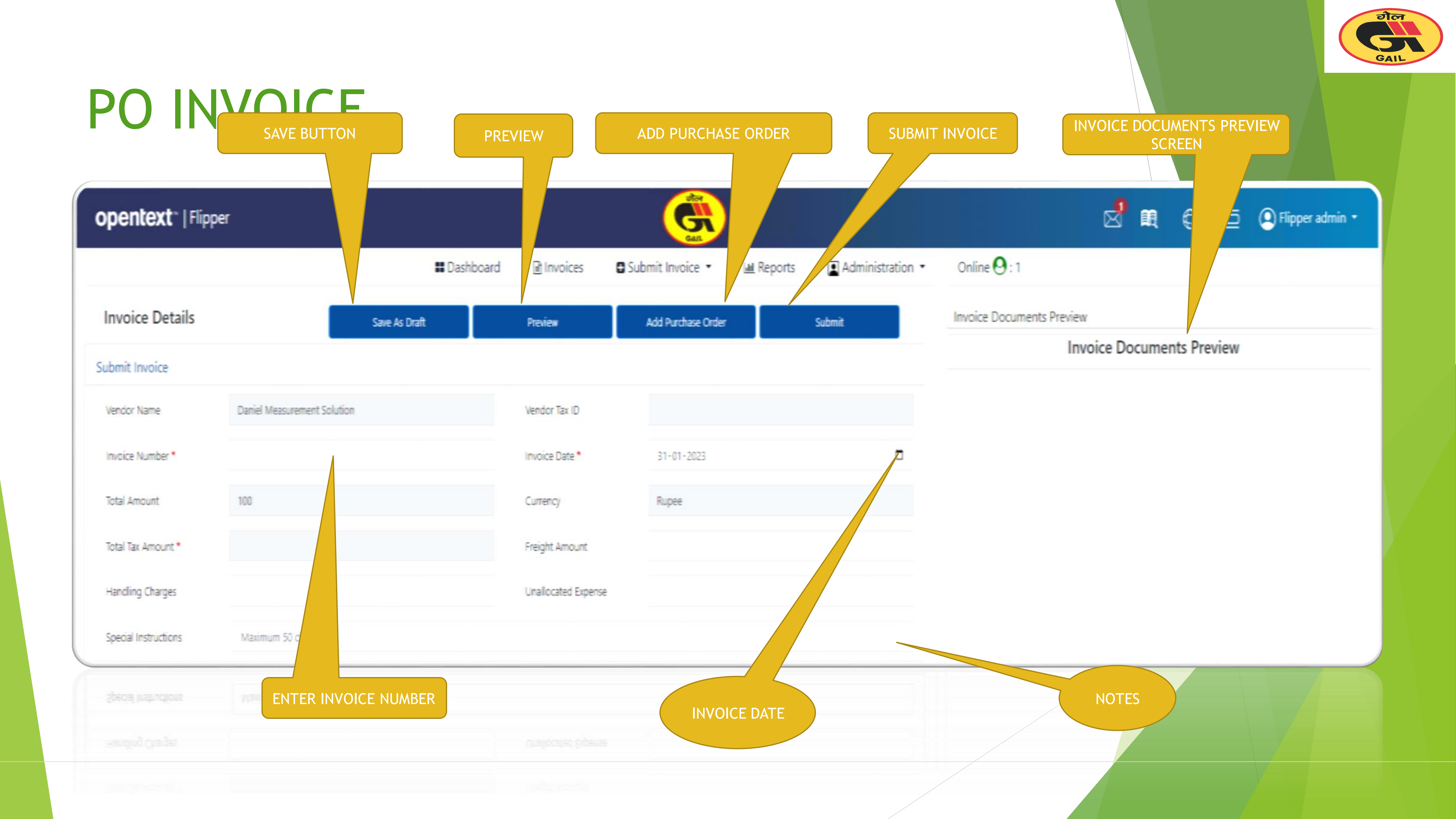

### Material Details for PO Invoice

| Invice Details Note: Counters Preview     Securit Invice     Securit Invice     Vade Name     All PREVIEW CONTRACTS PRIVILED     Vade Name     All PREVIEW CONTRACTS Privilew     Securit Invice     Vade Name     All PREVIEW CONTRACTS Privilew     Securit Invice     Vade Name     All PREVIEW CONTRACTS Privilew     Vade Name     All PREVIEW CONTRACTS Privilew     Vade Name     Vade Name     All PREVIEW CONTRACTS Privilew     Vade Name     Vade Name <th>opentext ~   Flipp</th> <th>ber</th> <th></th> <th></th> <th>GAIL</th> <th></th> <th></th> <th></th> <th>10<br/>20<br/>20<br/>20<br/>20<br/>20<br/>20<br/>20<br/>20<br/>20<br/>20<br/>20<br/>20<br/>20</th> <th>@ ⊑</th> <th><u> </u></th> <th>🝳 Flipper admin 👻</th>                                                                                                    | opentext ~   Flipp      | ber                              |                       |                     | GAIL               |                    |                       |                        | 10<br>20<br>20<br>20<br>20<br>20<br>20<br>20<br>20<br>20<br>20<br>20<br>20<br>20 | @ ⊑        | <u> </u> | 🝳 Flipper admin 👻 |
|----------------------------------------------------------------------------------------------------|-------------------------|----------------------------------|-----------------------|---------------------|--------------------|--------------------|-----------------------|------------------------|----------------------------------------------------------------------------------|------------|----------|-------------------|
| Invoice Details Control     Submit Invoice     Vasies Name:     Ale Introline Controls TVT. UD.     Vasies Name:     Ale Introline Controls TVT. UD.     Vasies Name:     Name:     Name:     Name:     Name:     Name:     Name:     Name:     Name:     Name:     Name:     Name:     Name:     Name:     Name:     Name:     Name:     Name:     Name:        Name:        Name:              Name: <th></th> <th></th> <th><b>#</b> Dashboard</th> <th>Invoices</th> <th>Submit Invoice •</th> <th>և<u>ա</u> Reports</th> <th>Administration</th> <th>Online 😔 : 5</th> <th></th> <th></th> <th></th> <th></th>                                                                                                    |                         |                                  | <b>#</b> Dashboard    | Invoices            | Submit Invoice •   | և <u>ա</u> Reports | Administration        | Online 😔 : 5           |                                                                                  |            |          |                   |
| Submit Invoice     Verder Nares     Verder Nares                                                                                                    | Invoice Details         | Save As I                        | Draft                 | Preview             | Add Purchase Order |                    | Submit                | Invoice Documents Prev | /iew                                                                             |            | -        |                   |
| Worder Name AEE PFELINE CONTRACTS VF. LD. Verwer to ID ZFAAEGABJ SDZ1   Invoice Nuerber* Invoice Date* 01/24/2021 ID   Cerreny NesHuge NesHuge Invoice Nuerber*   Invoiding Chugas Invoice Nuerber* Invoice Nuerber*   Prechame Critter: Store Corrent <td>Submit Invoice</td> <td></td> <td></td> <td></td> <td></td> <td></td> <td></td> <td></td> <td>Invoice Docu</td> <td>ments Prev</td> <td>iew</td> <td></td>                                                                                                    | Submit Invoice          |                                  |                       |                     |                    |                    |                       |                        | Invoice Docu                                                                     | ments Prev | iew      |                   |
| Invice Number*     Invice Number*     Currency     INR-Ruper     Invice Number *     Invice Number *     Invice Num *     Invice Num *                                                                                                    | Vendor Name             | ACE PIPELINE CONTRACTS PVT. LTD. |                       | Vendor Tax ID       | 27AABCA3913G1Z     | 1                  |                       |                        |                                                                                  |            |          |                   |
| Corrency NR Rupee   Freight Amount   Handling Charges   Unallocated Expense   Force- 1000008163 (1)   Order Date   Maximum 50 characters   Opentext:   Order Date   Upload Invoice document*   Only Digitally signed PDF document   Upload Invoice document *   Uny Digitally signed PDF document   Upload Invoice document *   Upload Invoice document *   Upload Invoice document *   Uny Digitally signed PDF document   Upload Invoice document * Onto PDF document Upload Invoice document * Onto PDF document Upload Invoice document * Onto PDF document Upload Invoice document * Onto PDF document Upload Invoice document * Onto PDF document Upload Invoice document * Onto PDF document Upload Invoice document * Onto PDF document Upload Invoice document * Onto PDF document Upload Invoice document * Onto PDF document Upload Invoice document * Onto PDF document Upload Invoice document * Onto PDF document Upload Invoice document * Onto PDF document Digitally signed PDF document Signed PDF Onto PDF document Onto PDF document< | Invoice Number *        |                                  |                       | Invoice Date *      | 03/24/2023         |                    |                       |                        |                                                                                  |            |          |                   |
| Mending Charges   Special Instructions     Purchase Order: 6300000163 (1)     Order Date     Maine Status     Status     Upplead Invoice document *     Only Digitally signed PDF document     Upplead Invoice document *     Only Digitally signed PDF document     Upplead Invoice document *     Upplead Invoice document *     Only Digitally signed PDF document     Upplead Invoice document *     Only Digitally signed PDF document     Upplead Invoice document *     Only Digitally signed PDF document     Upplead Invoice document *     Only Digitally signed PDF document     Upplead Invoice document *     Only Digitally signed PDF document                                                                                                    | Currency                | INR-Rupee                        | *                     | Freight Amount      |                    |                    |                       |                        |                                                                                  |            |          |                   |
| special instructions     Purchase Order: 8200098163 (1)     Order Date     Maximum 30 Junactions                                                                                                    | Handling Charges        |                                  |                       | Unallocated Expense |                    |                    |                       |                        |                                                                                  |            |          |                   |
| Purchase Order : 6300008163 (1) Order Date Au 25, 2022                                                                                                    | Special Instructions    | Maximum 50 characters            |                       |                     |                    |                    |                       |                        |                                                                                  |            |          |                   |
| Order Date     M 25, 202       Imme     Status       Value     Duc Type       Upload Invoice document *<br>Only Digitally signed PDF document   UPLOAD DIGITALLY SINCEE DO THE SECTION                                                                                                    | Purchase Order : 630000 | 8163 (1)                         |                       |                     |                    |                    |                       |                        |                                                                                  |            |          |                   |
| S     Doc Type     Created On       Upload Invoice document *     Only Digitally signed PDF document       UPLOAD       DigitalLY       SIGNED PDF                                                                                                    | Order Date              | Jul 25, 2022                     |                       |                     |                    |                    |                       |                        |                                                                                  |            |          |                   |
| Name     Status     Dec Type     Created On       Upload Invoice document *     Upload Invoice document *     Upload Invoice document *       Only Digitally signed PDF document     Upload Invoice document *     Upload Invoice document *                                                                                                    | æ                       |                                  |                       |                     |                    |                    |                       |                        |                                                                                  |            |          |                   |
| Upload Invoice document *<br>Only Digitally signed PDF document                                                                                                    | Name                    | Status                           | Doc Туре              |                     | Created On         |                    |                       |                        |                                                                                  |            |          |                   |
| Upload Invoice document *<br>Only Digitally signed PDF document                                                                                                    |                         |                                  |                       |                     |                    |                    |                       |                        |                                                                                  |            |          |                   |
| Only Digitally signed PDF document                                                                                                    |                         |                                  | Upload Invoice        | document *          |                    |                    |                       |                        |                                                                                  |            |          |                   |
| UPLOAD<br>DIGITALLY<br>SIGNED PDF                                                                                                    |                         |                                  | Only Digitally signed | PDF document        |                    |                    |                       |                        |                                                                                  |            |          |                   |
| UPLOAD<br>DIGITALLY<br>SIGNED PDF                                                                                                    | l                       |                                  |                       |                     |                    |                    |                       |                        |                                                                                  |            |          |                   |
| UPLOAD<br>DIGITALLY<br>SIGNED PDF                                                                                                    |                         |                                  |                       |                     |                    |                    |                       |                        |                                                                                  |            |          |                   |
| DIGITALLY<br>SIGNED PDF                                                                                                    |                         |                                  |                       |                     |                    |                    | UPLOAD                |                        |                                                                                  |            |          | ASHA              |
|                                                                                                    |                         |                                  |                       |                     |                    |                    | DIGITALL<br>SIGNED PI | _Y<br>DF               |                                                                                  |            |          |                   |
| INVOICE ONLY                                                                                                    |                         |                                  |                       |                     |                    |                    | INVOICE O             | NLY                    |                                                                                  |            |          |                   |
|                                                                                                    |                         |                                  |                       |                     |                    |                    |                       |                        |                                                                                  |            |          |                   |

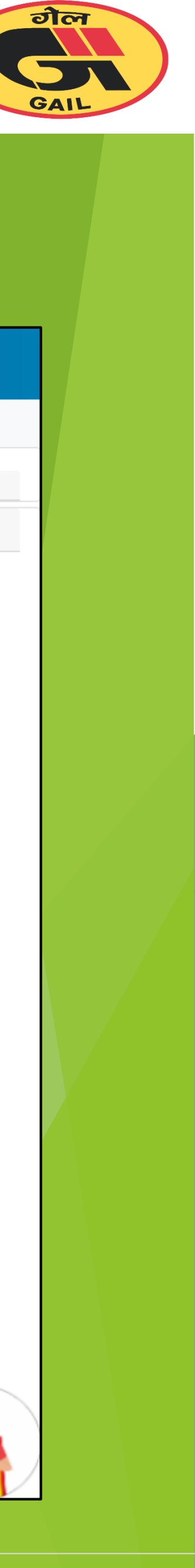

### NON-PO INVOICE

| INVOICE NUMBE        | R                          |                    | SA                    | VE                    |
|----------------------|----------------------------|--------------------|-----------------------|-----------------------|
|                      |                            |                    |                       |                       |
| opentext"   Flip     |                            |                    |                       | G                     |
|                      |                            | <b>#</b> Dashboard | 🖹 Invoizes 🛛 🖸 Su     | ubmit Invoice 🔹 📓 Reș |
| Submit NPO Invoice   |                            |                    | Save As Draft         | Preview               |
| Invoice Details      |                            |                    |                       |                       |
| Vendor Name          | aniel Measurement Solution |                    | Vendor Tax ID         |                       |
| Invoice Number*      |                            |                    | Invoice Date *        | 01-02-2023            |
| Total Amount         |                            |                    | Currency *            | INR-Rupee             |
| Total Tax Amount     |                            |                    | GAIL Intender Email * | @gail.co.in           |
| Special Instructions | Maximum 50 characters      |                    |                       |                       |
| Special Instructions | Maximum 30 charaders       |                    |                       |                       |
| JOB JR HUORI         |                            |                    | CAL MENDE ENal *      | 6daycow               |
|                      |                            |                    |                       |                       |

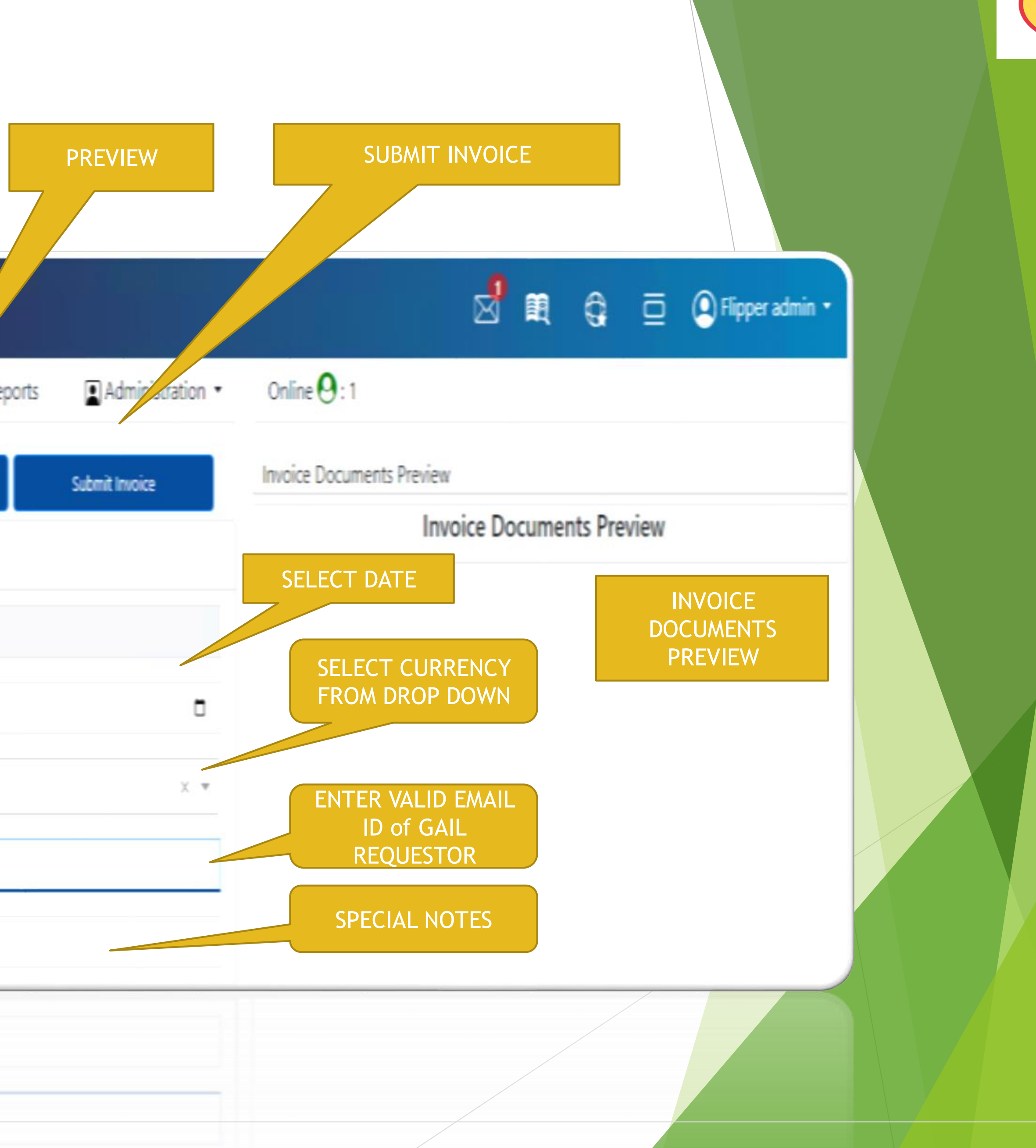

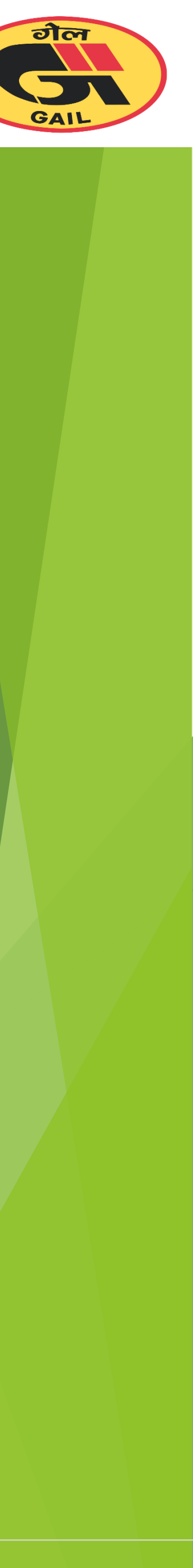

## Material details for NPO Invoice

| ADD NEW LINE | ITEM GOO           | DDS/SERVICES DESCRIPTION |                    |
|--------------|--------------------|--------------------------|--------------------|
|              |                    |                          |                    |
| Li Items     |                    |                          |                    |
|              |                    |                          |                    |
| No           | Item Description * |                          | HSN/SAC Co         |
| 1            |                    |                          |                    |
| •            |                    |                          |                    |
| Name         | Status             | Doc Type                 |                    |
|              |                    |                          |                    |
|              |                    |                          |                    |
|              |                    |                          | Upload Invo        |
|              |                    |                          | Only Digitally sig |
|              |                    |                          |                    |
| ·            |                    |                          |                    |
|              |                    |                          |                    |
|              |                    |                          |                    |

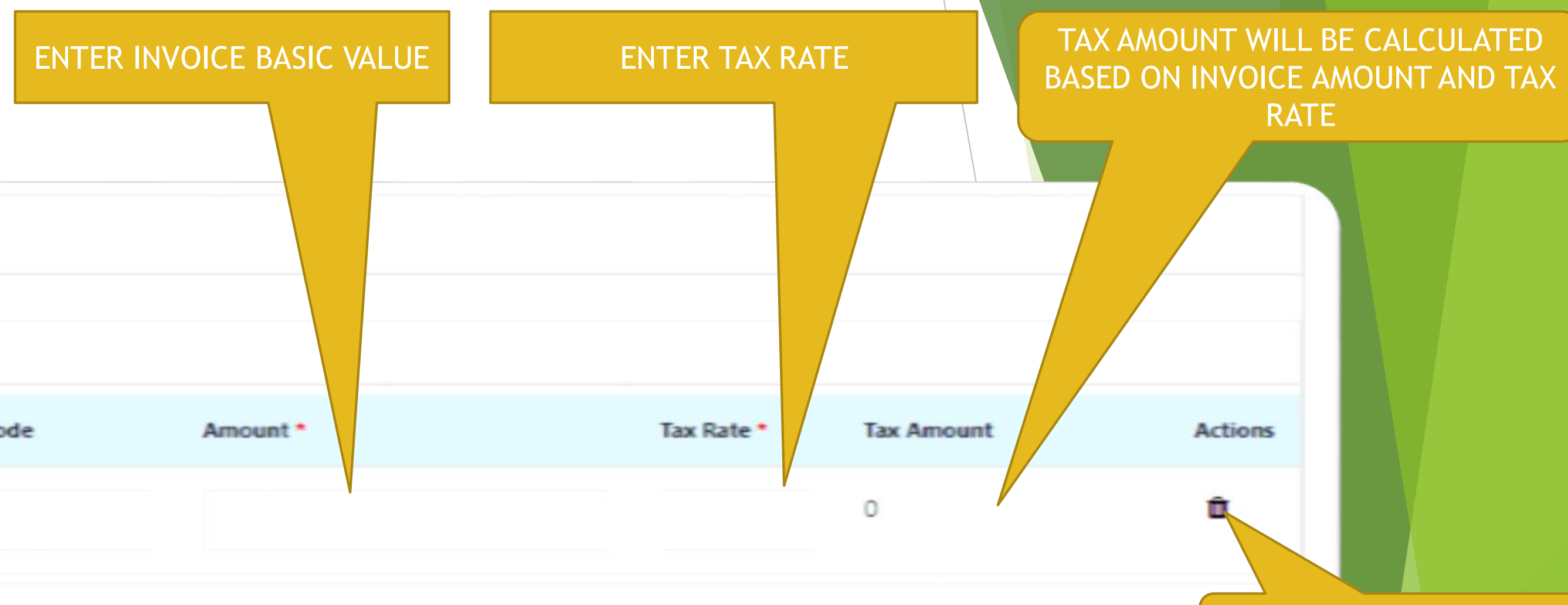

DELETE BUTTON

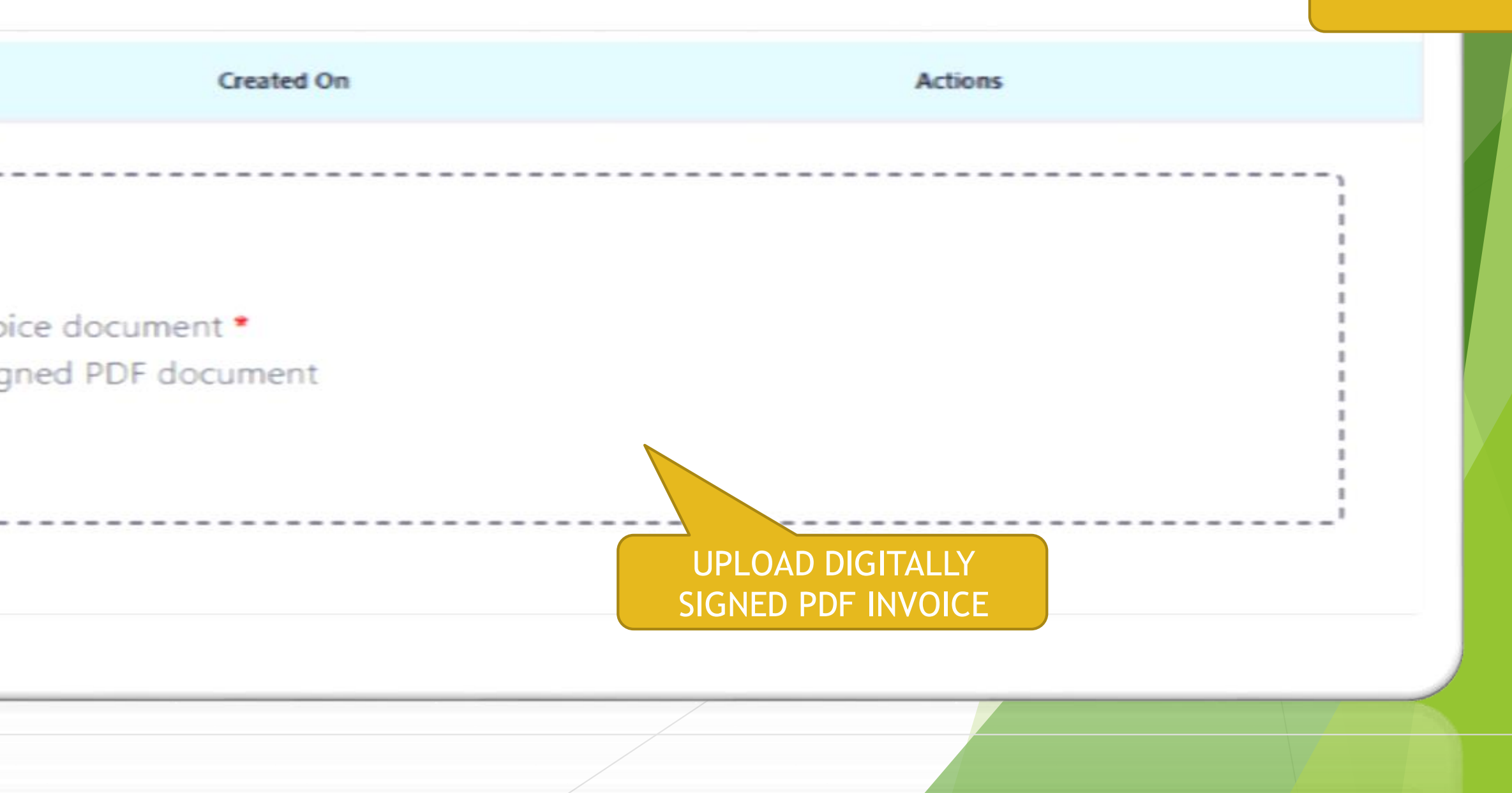

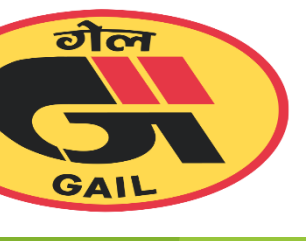

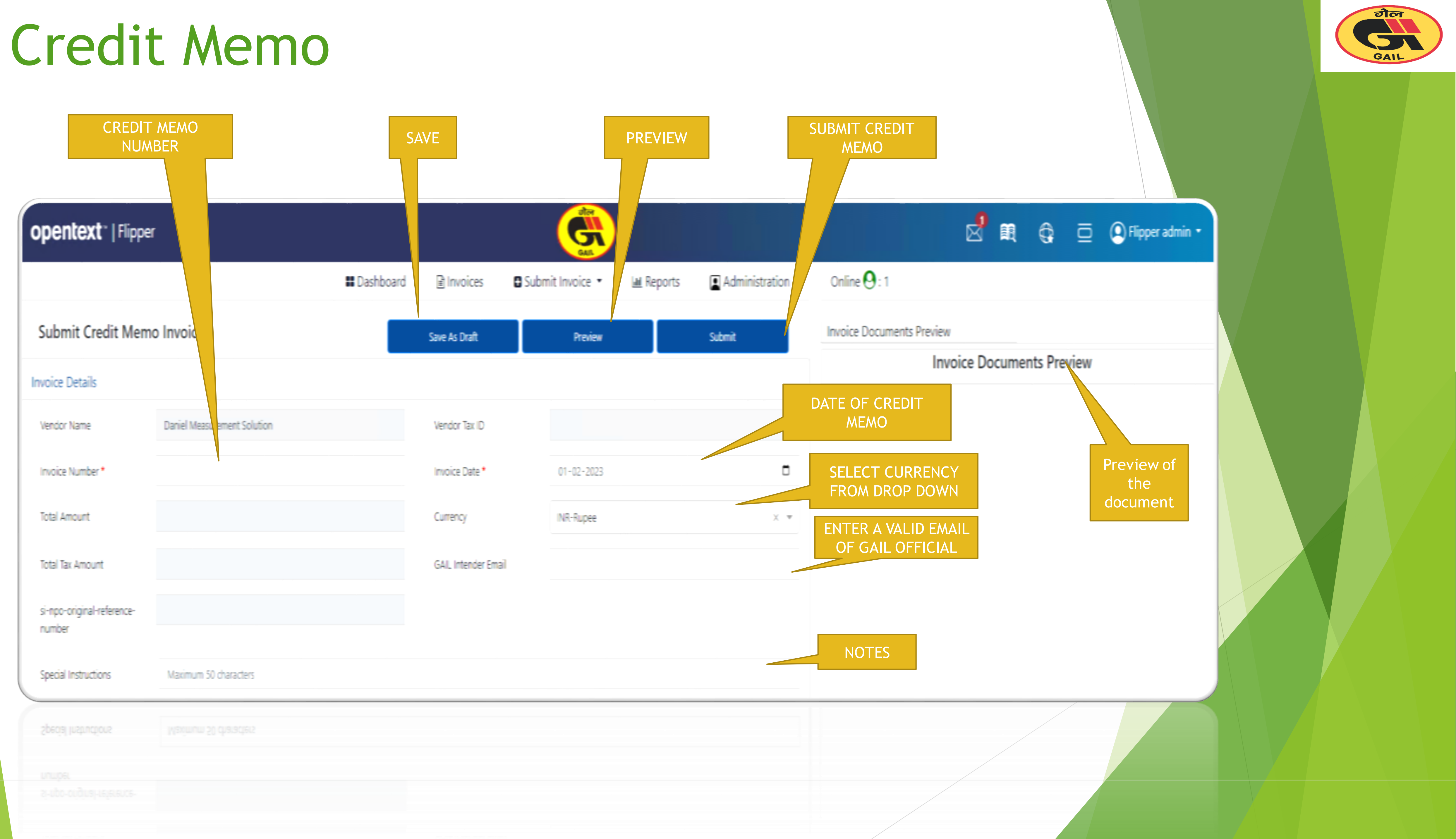

### Material details for Credit memo

| NEW LINE ITEM  |         |             |                                                       |                      |            |             |         |
|----------------|---------|-------------|-------------------------------------------------------|----------------------|------------|-------------|---------|
| e Items        |         |             |                                                       |                      |            |             |         |
| Ļ              |         |             | LINE-ITEM LEVEL DETAILS                               |                      |            |             |         |
| Purchase Order | Item Id | Description | Amount                                                | Invoiceable Quantity | Tax Rate % | Gross Value | Actions |
|                |         |             | Oops!!! There are no line items for t                 | this Invoice.        |            |             |         |
| <b>c</b>       |         |             |                                                       |                      |            |             |         |
| Name           | St      | atus        | Doc Type                                              | Created On           |            |             |         |
|                |         |             | Upload Invoice docume<br>Only Digitally Signed PDF do | nt *<br>ocument      |            |             |         |
|                |         |             |                                                       |                      |            |             |         |
|                |         |             |                                                       |                      |            |             |         |

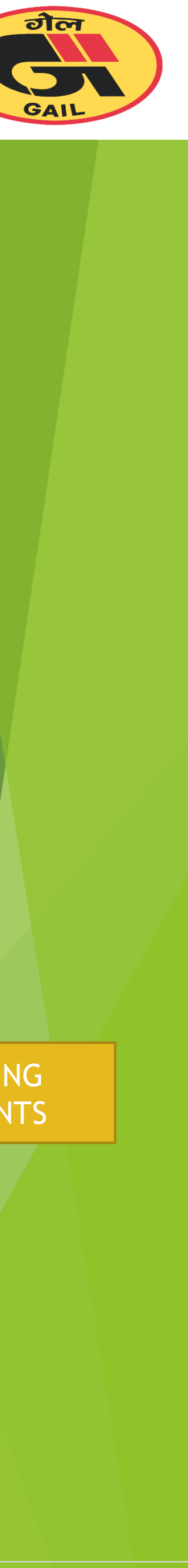

#### Retention

|                            |                            | S                              | AVE                         |                  | PREVIE     |
|----------------------------|----------------------------|--------------------------------|-----------------------------|------------------|------------|
| RETENTION RI<br>NUMBER     | EQUEST                     |                                |                             |                  |            |
| opentext "   Flippe        |                            |                                |                             | G                |            |
|                            |                            | III Dashboard                  | Invoices                    | Submit Invoice • | M Reports  |
| Submit Retention R         | ele                        |                                | Save As Draft               | Previe           | -          |
| Invoice Details            |                            |                                |                             |                  |            |
| Vendor Name                | Dania Measurement Solution |                                | Vendor Tax ID               |                  |            |
| Retention Release Number * |                            |                                | Retention Release D         | ate • 01-02-2023 | 3          |
| GAIL Intender Email        |                            |                                | E                           | NTER A VALI      | D EMAIL of |
| Special Instructions       | Maximum 50 characters      |                                |                             |                  |            |
| 0                          |                            |                                |                             |                  |            |
| Name                       | Status                     | Doc Type                       | Created On                  |                  | Action     |
|                            |                            |                                |                             |                  |            |
|                            |                            | Upload Retention R<br>only PDF | elease document *<br>format |                  |            |
|                            |                            |                                |                             |                  | -          |
| [                          |                            |                                |                             |                  |            |
|                            |                            |                                |                             |                  |            |
|                            |                            |                                |                             |                  |            |
|                            |                            |                                |                             |                  |            |
|                            |                            |                                |                             |                  |            |

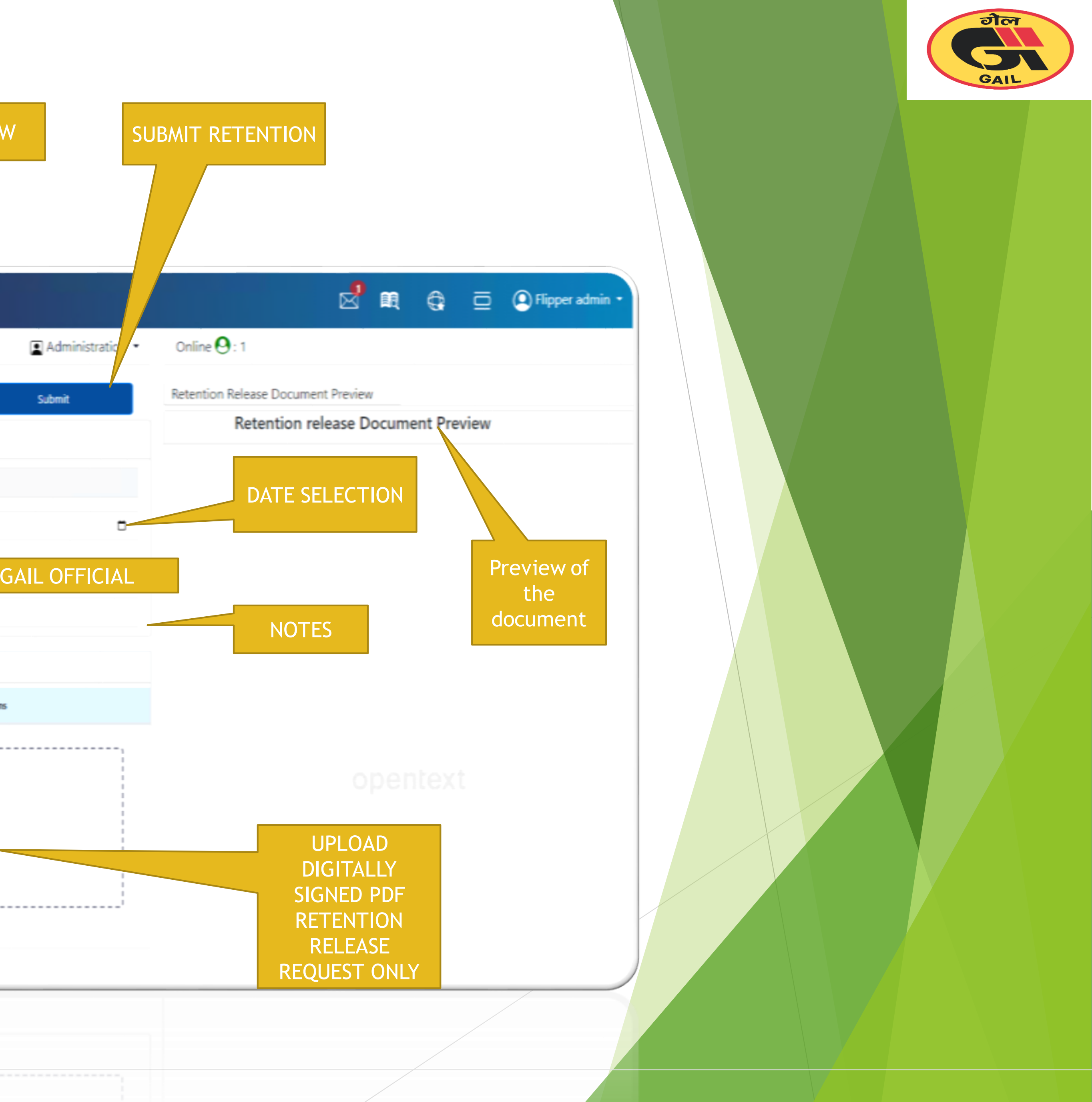

#### Advance

| oper | ntext"   F | lipper           |                                            |          | G                |           |                  |          |          | 🖉 🛤           | 0 | ⊒ | Flipper admin •                  |
|------|------------|------------------|--------------------------------------------|----------|------------------|-----------|------------------|----------|----------|---------------|---|---|----------------------------------|
|      |            |                  | 👪 Dashboard                                | Invoices | Submit Invoice 🔹 | 🔟 Reports | Administration • | Online 🤇 | 9:1      |               |   |   |                                  |
|      |            | SELECT PO NUMBER |                                            |          |                  |           |                  |          |          |               |   |   |                                  |
| Q ×  | Search La  |                  |                                            |          |                  |           |                  |          |          |               |   |   | Process Invoice                  |
| C    |            |                  |                                            |          |                  |           |                  |          |          |               |   |   |                                  |
|      |            | Line #           | Description                                |          | Locked By        | Quantity  | Order Unit       | Amount   | Currency | Material Code |   |   | Payment Terms                    |
|      | 5800000522 | 00010            | test                                       |          | Flipper admin    | 1         | Activ.unit       | 0        | INR      |               |   |   | Pay immediately w/o<br>deduction |
|      | 5800000498 | 00010            | subcontracting                             |          |                  | 1         | kg               | 100      | INR      |               |   |   | Pay immediately w/o<br>deduction |
| 0    | 5800000496 | 00010            | tEST FOR SUBCONTRACTING                    |          |                  | 1         | kg               | 2000     | INR      |               |   |   | Pay immediately w/o<br>deduction |
| C    | 5800000496 | 00020            | FL, BL, A105, RTJ, 300, 3/4IN, H2, 125AARH |          |                  | 14        | kg               | 1        | INR      | 4522871308    |   |   | Pay immediately w/o<br>deduction |
| C    | 5800000475 | 00010            | ASHOK LEYLAND ALU 411/7,6 CYL,MT           | HM 2314  | Flipper admin    | 100       | kg               | 120      | INR      | 3610553778    |   |   |                                  |
|      | 5800000475 | 00020            | SERVICE CHARGE                             |          |                  | 1         | kg               | 15000    | INR      |               |   |   |                                  |
|      | 5800000414 | 00010            | ANTI OXIDENT, A-09                         |          |                  | 5         | kg               | 500      | INR      | 8803130103    |   |   |                                  |
|      | 5800000414 | 00020            | Test for version final                     |          |                  | 1         | kg               | 10000    | INR      |               |   |   |                                  |
|      |            |                  |                                            |          |                  |           |                  |          |          |               |   |   |                                  |
|      |            |                  |                                            |          |                  |           |                  |          |          |               |   | P | Previous 1 2 Next                |

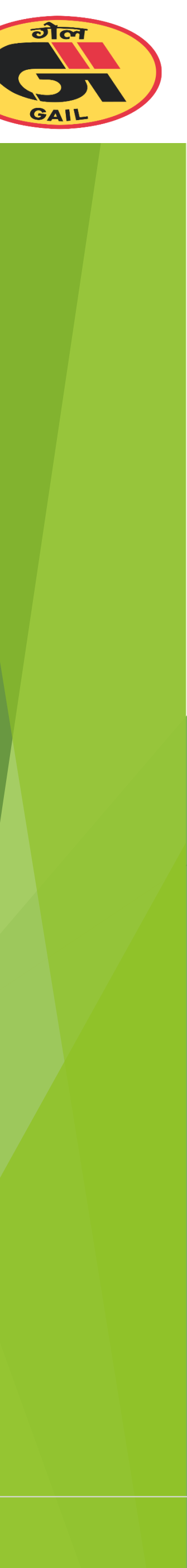

| ADAVANCE PAY             | MENT NUMBER                | SAVE         | PREVIEW                |           |
|--------------------------|----------------------------|--------------|------------------------|-----------|
| opentext ~   Flippe      | r                          |              |                        |           |
| Advance Payment          | s                          | ave As Draft | ard linvoices          | Submi     |
| Submit Invoice           |                            |              |                        |           |
| Vendor Name              | Dani vleasurement Solution |              | Vendor Tax ID          |           |
| Advance Payment Number * |                            |              | Advance Payment Date * |           |
| Currency                 | Rupee                      |              |                        |           |
| Special Instructions     | Maximum 50 characters      |              |                        |           |
| Order Date               | 98 (1)<br>Feb 25, 2020     |              |                        |           |
|                          |                            |              |                        |           |
| 2                        |                            |              |                        |           |
| ane                      | Status                     | Doc Type     | G                      | reated On |
|                          |                            |              |                        |           |
|                          |                            | Upload Advan | ce Payment document *  |           |
|                          |                            | only         | y PDF format           |           |
|                          |                            |              |                        |           |
|                          |                            |              |                        |           |
|                          |                            |              |                        |           |
|                          |                            |              |                        |           |

Upload Advance Payment document

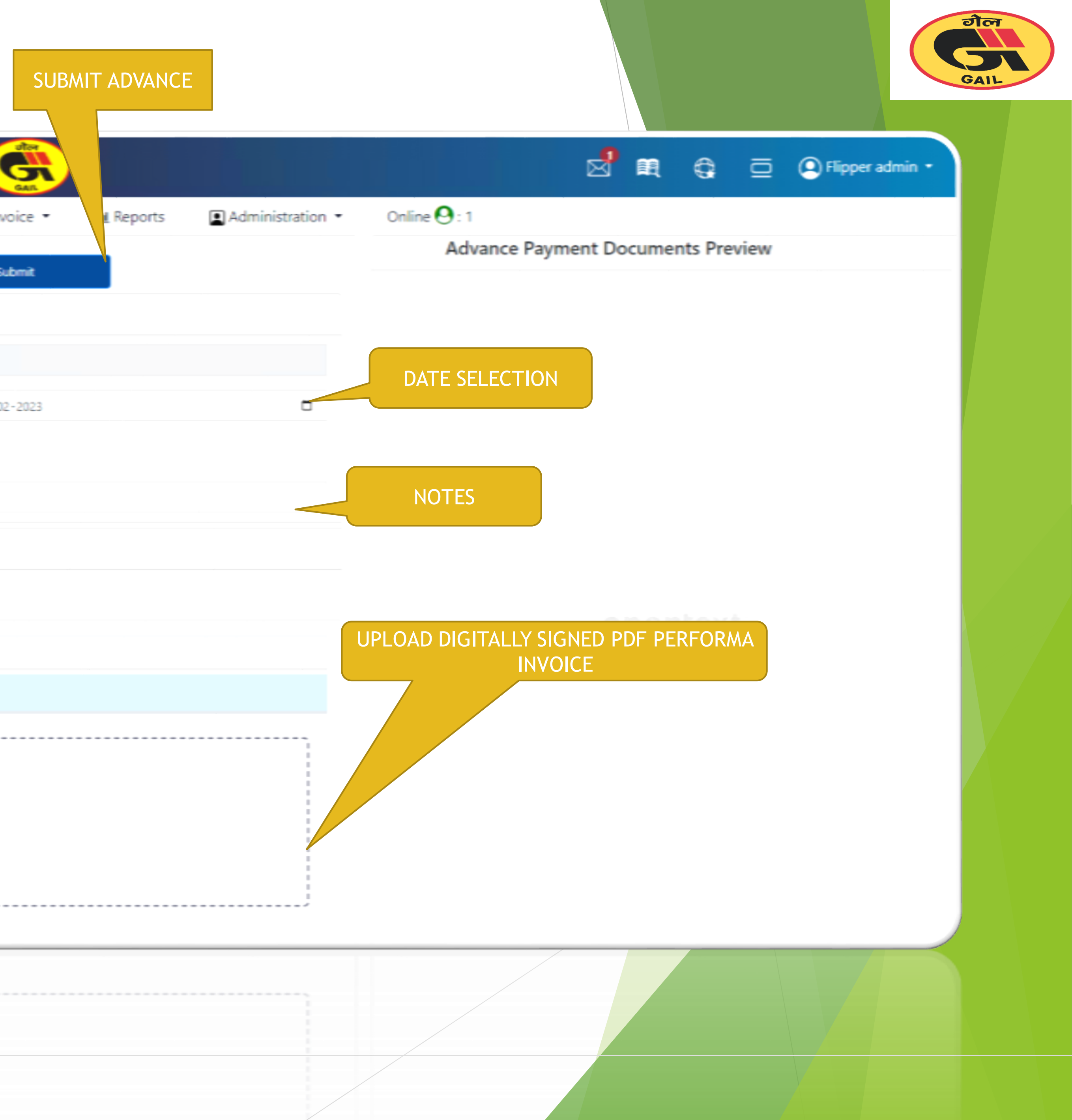

#### Invoice messaging

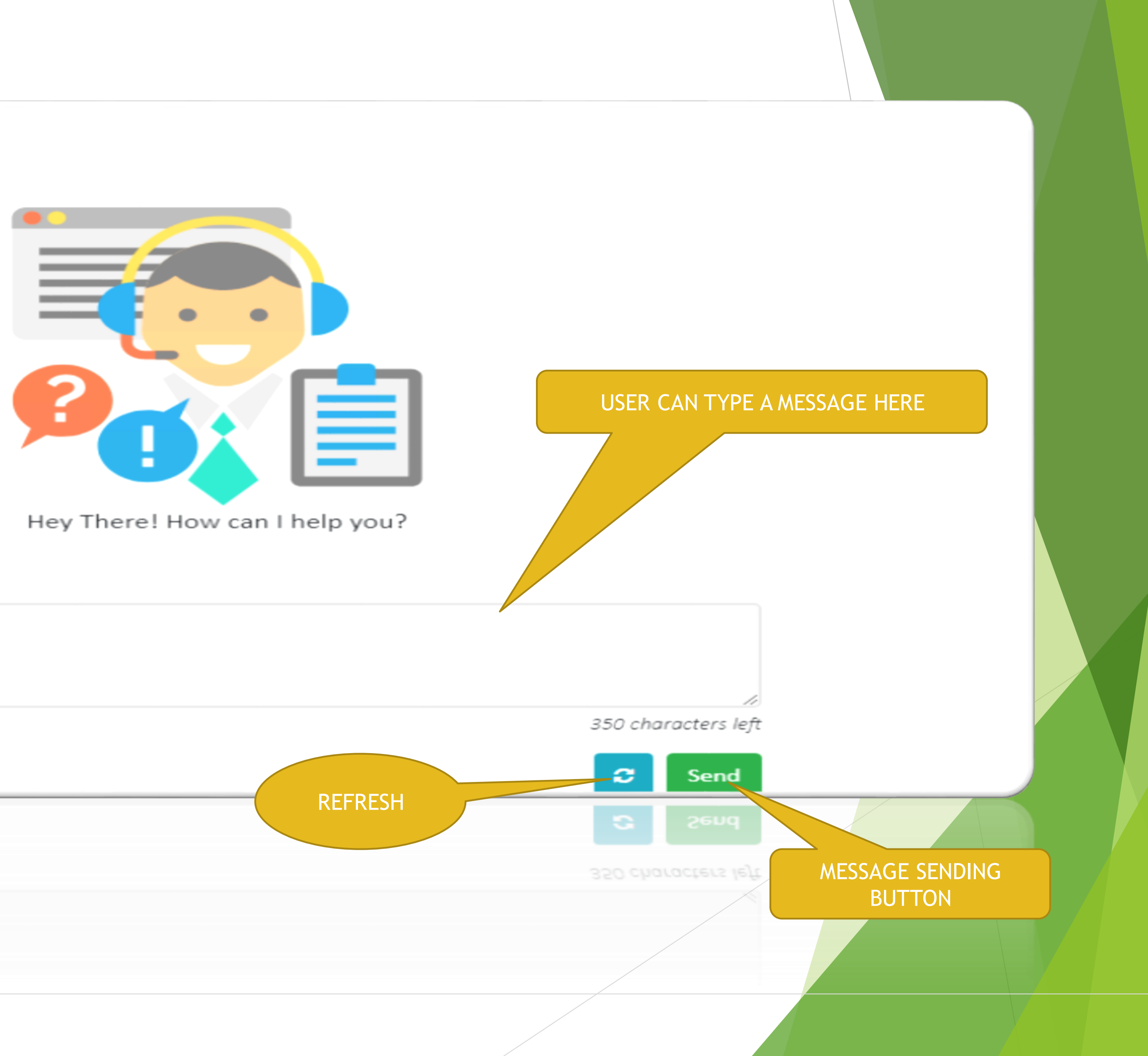

type a message

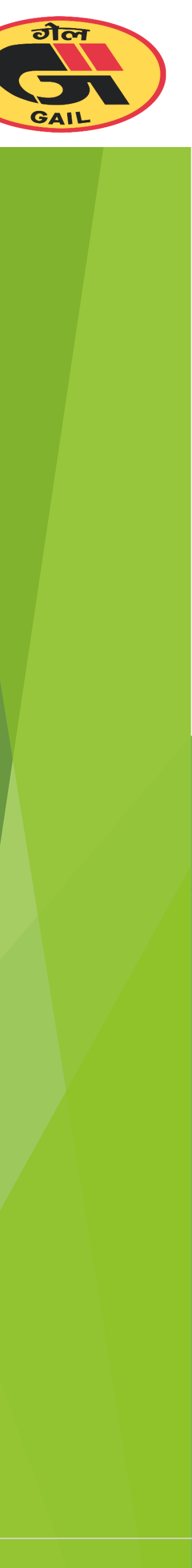

#### Invoice Status

| opentex         | <b>ct</b> ~   Flipper                                                              | Invoice Preview | ,                  |                               |                           | oter          |
|-----------------|------------------------------------------------------------------------------------|-----------------|--------------------|-------------------------------|---------------------------|---------------|
|                 | Invoice will be in status su<br>Invoice is recently subm<br>Document is not genera | ubmitted in sar | f the<br>DP<br>THI | Initiated on<br>Dec 31, 2022, | 10:42:35 AM<br>89*1234567 | Proc          |
| Your Reference  | Our Reference                                                                      | marce marrie    | ~                  | TEST_FUPPER_INV               |                           |               |
| TEST_FUPPER_INV | 002200000066                                                                       | Total Amount    |                    | 3200                          |                           |               |
| TEST_1234       | 00220000065                                                                        | UTR             |                    |                               |                           |               |
| 766773          | 0000000050                                                                         | Freight Amou    | nt                 |                               |                           |               |
| 1234567         | 0000000049                                                                         | Unallocated 8   | biperse            |                               |                           |               |
| TEST_999        | 0000000043                                                                         | PO Number       | PO Line Ite        | em Description                |                           | Delivery Note |
|                 |                                                                                    | 5700010596      | 00002              | SHIRT, COTTON 100             | 74, BUUE                  |               |
|                 |                                                                                    | Nane            |                    |                               | Status                    | Doc           |
|                 |                                                                                    | Invoice2022-11- | 09 (1) 0001.pdf    |                               | Uploaded                  | Invo          |
|                 |                                                                                    |                 |                    |                               |                           |               |

|                                       |                                |            | >        |              | e G |          | • H | pper |
|---------------------------------------|--------------------------------|------------|----------|--------------|-----|----------|-----|------|
| cessing on<br>c 31, 2022, 10:50:00 AM | Processed on<br>Jan 2, 2023, 6 | 5:20:00 PM | Pi<br>Je |              |     |          |     |      |
| Vendor Tax ID                         | 37AACCR8866/12P                |            | ,        |              |     |          |     |      |
| Invoice Date                          | 31-12-2022                     |            |          | Invoice Tune |     | kfees    |     |      |
| Total Tax Amount                      | 0                              |            |          | PO           |     | • 2      | 6   |      |
| Unplanned Delivery<br>Cost            |                                |            |          | PO           |     | • 2      |     |      |
| Handling Charges                      |                                |            |          | NPO          |     | • 5      | ЭB  |      |
|                                       |                                |            |          | PO           |     | • 2      | a c |      |
| e Invoiceable Quanti                  | ty Order Unit                  | Amount     | Tax Rate | NPO          |     | • 2      | a c |      |
| 10                                    | kg                             | 320        | 0        |              |     | Previous | 3   | 4    |
| c Type Creater                        | 1 On                           | Activ      | uns      |              |     |          |     |      |
| oice 12/31/                           | 22, 10:42 AM                   | ÷          | •        |              |     |          |     |      |
|                                       | <u></u>                        |            |          |              |     |          |     |      |

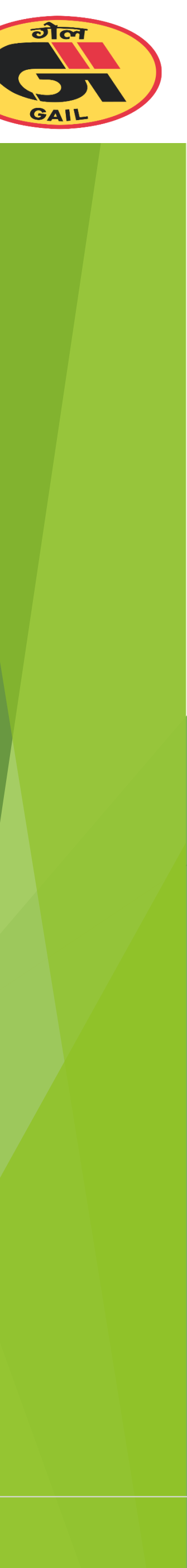

± 0

Next

#### Invoice Status

| Invoice Preview                        |                                                                                                    |                                                                                                    | aler.                                                                                                    |
|----------------------------------------|----------------------------------------------------------------------------------------------------|----------------------------------------------------------------------------------------------------|----------------------------------------------------------------------------------------------------|
| Submitted on<br>Dec 31, 2022, 10:42:32 | 2 AM                                                                                                    | Initiated on<br>Dec 31, 2022, 10:42:35 AM                                                                                                    | Proc<br>Dec 3                                                                                                    |
| Vendor Name                            | AADARSH TR                                                                                                    | IADERS-123456789*1234567                                                                                                    |                                                                                                    |
| Invoice Number                         | TEST_FUPPE                                                                                                    | R_INV                                                                                                    |                                                                                                    |
| Total Amount                           | 3200                                                                                                    |                                                                                                    |                                                                                                    |
| UTR                                    |                                                                                                    |                                                                                                    |                                                                                                    |
| Fraight Amount                         |                                                                                                    |                                                                                                    |                                                                                                    |
| Linaliorated Expense                   |                                                                                                    |                                                                                                    |                                                                                                    |
|                                        |                                                                                                    |                                                                                                    |                                                                                                    |
| PO Number PO L                         | Line Item D                                                                                                    | escription                                                                                                    | Delivery Note                                                                                                    |
| 5700010596 000                         | 02 5                                                                                                    | HIRT, COTTON 100%, BLUE                                                                                                    |                                                                                                    |
| Name                                   |                                                                                                    | Status                                                                                                    | Doc                                                                                                    |
| Invoice2022-11-09 (1) 000              | 01.pdf                                                                                                    | Uploaded                                                                                                    | Invo                                                                                                    |
|                                        |                                                                                                    |                                                                                                    |                                                                                                    |
|                                        |                                                                                                    |                                                                                                    |                                                                                                    |
|                                        | Invoice Preview  Submitted on Dec 31, 2022, 10:42:32  Vendor Name  Vendor Name  Vendor Name  Total Amount UTR  Freight Amount UTR  PO Number PO Number None Invoice2022-11-09 (1) 000 | Invoice Preview   Submitted on   De: 31, 2022, 10:42:32 AM   Vendor Name   AADARSH TR   Invoice Number   Total Amount   J200   UTR   Freight Amount   Unallocated Expense   PO Number   PO Number   S700010596   00002   S700010596   00002   S700010596   Name   Invoice2022-11-09 (1) 0001 pdf | Invoice Preview   Submitted on   Der 31, 2022, 10:42:32 AM     Image: Status     Vendor Name   AADARSH TRADERS-123456789*1234567   Image: Number   Total Amount   Jord   Tradi Amount   Jurik   Deright Amount   Status   Status   Status   Status   Mander   Reight Amount   Status   Status   Mander   Reight Amount   Status   Status   Status   Status   Status   Mander   Status   Mander   Status   Mander   Status   Status   Status   Image: Status   Status |

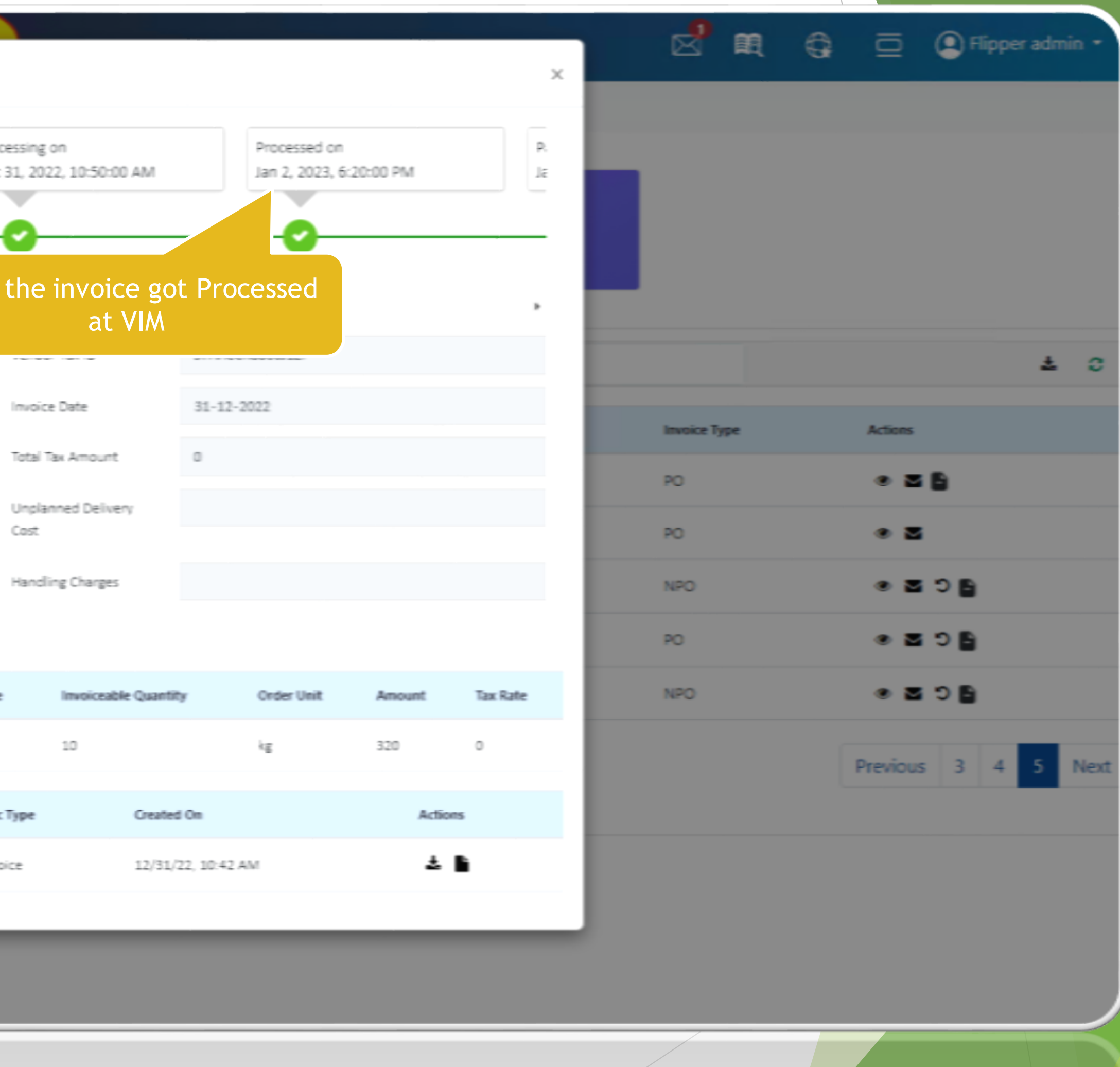

7/8

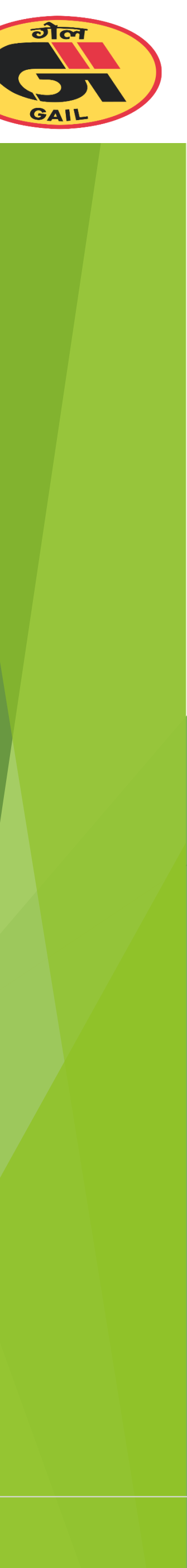

#### **Invoice Status**

| opentext "   Flippe           | er            | Invoice Preview           |                 |                                        |            |                 |                       |
|-------------------------------|---------------|---------------------------|-----------------|----------------------------------------|------------|-----------------|-----------------------|
| Dpen Purc                     | hase Orders   | ed on<br>., 2022, 10:42:3 | 5 AM            | Processing on<br>Dec 31, 2022, 10:50:0 | 0 AM       | Proce<br>Jan 2, | ssed on<br>. 2023, 6: |
| <b>Q. 🕱</b> Search Line Items |               | 4<br>Vendor Name          |                 | AADARSH TRADERS-1234567                | 89*1234567 | Onc             | te the                |
| four Reference                | Our Reference | Invoice Numb              | er              | TEST_FUPPER_INV                        |            |                 | 10                    |
| TEST_FUIPPER_INV              | 002200000066  | Total Amount              |                 | 3200                                   |            |                 | Te                    |
| TEST_1234                     | 002200000065  | UTR                       |                 |                                        |            |                 | 0                     |
| 166773                        | 00000000050   | Freight Amou              | nt              |                                        |            |                 | н                     |
| 1234567                       | 00000000049   | Unallocated E             | xpense          |                                        |            |                 |                       |
| TEST_999                      | 00000000043   | P0 Number                 | PO Line Ite     | m Description                          |            | Deliver         | y Note                |
|                               |               | 5700010596                | 00002           | SHIRT, COTTON 100                      | 2%, BLUE   |                 |                       |
|                               |               | Name                      |                 |                                        | Status     |                 | Doc Ty                |
|                               |               | Invoice2022-11-0          | 19 (1) 0001.pdf |                                        | Uploaded   |                 | Invoice               |
|                               |               |                           |                 |                                        |            |                 |                       |
|                               |               |                           |                 |                                        |            |                 |                       |

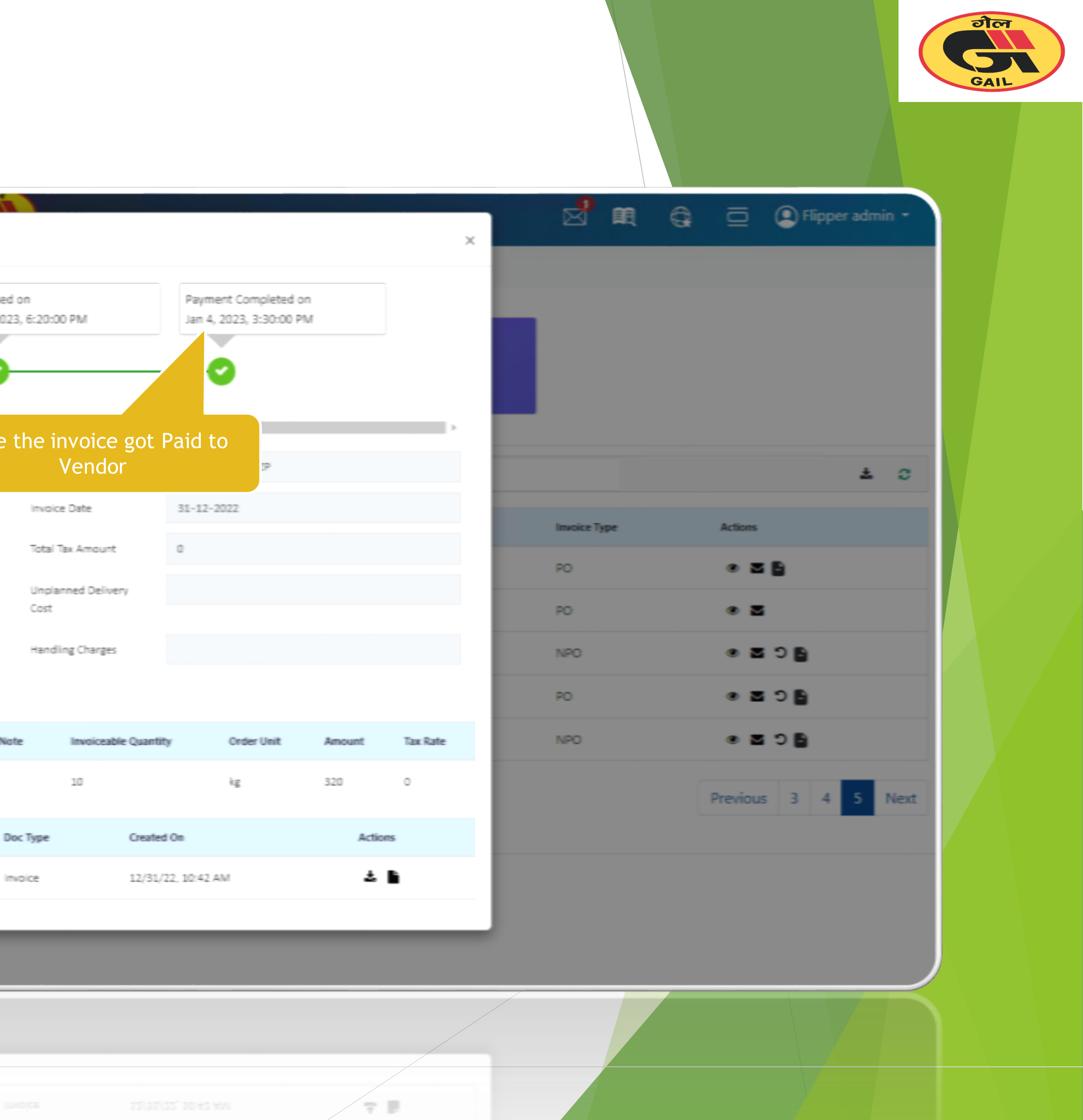

| Cancel                       | Invoid        | <b>Ce</b>    |              | 1. Go to Invoice       | e Tab        |              |              |            |
|------------------------------|---------------|--------------|--------------|------------------------|--------------|--------------|--------------|------------|
|                              |               |              | Dashboard    | s 🕒 Submit Invoice 🔹 🛄 | Reports      |              |              |            |
| <b>Q</b> X Search Line Items |               |              |              |                        |              |              |              | <b>* 0</b> |
| Your Reference               | Our Reference | Invoice Date | Gross Amount | Status                 | Submitted By | Invoice Type | Actions      |            |
| DSNFKMNFM                    | 23000003216   | Mar 22, 2023 |              | UNDER REVIEW           | vikas        | RTN          | د 🗹 🕲        |            |
| RR-1234                      | 23000003159   | Mar 22, 2023 |              | UNDER REVIEW           | vikas        | RTN          | د 🗹 🕲        | 2. Cancel  |
| ABC                          | 23000002929   | Mar 21, 2023 |              | UNDER REVIEW           | vikas        | RTN          | د <b>۲</b> ک |            |
| SAHJKCVHSDLJKHJ              | 23000002718   | Mar 20, 2023 | 10,500.00    | UNDER REVIEW           | vikas        | NPO          | © ⊠ ⊃ 🖹      |            |
| 1234                         | 00000002076   | Mar 15, 2023 |              | INITIATED              | Flipper      | CM_PO        | ۵            |            |
|                              |               |              |              |                        |              |              | Previous 1   | 2 3 Next   |
|                              |               |              |              |                        |              |              |              |            |
|                              |               |              |              |                        |              |              |              |            |

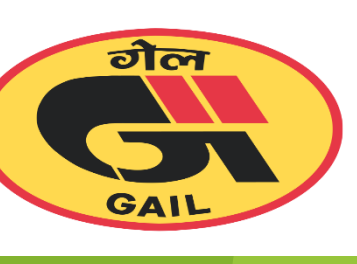

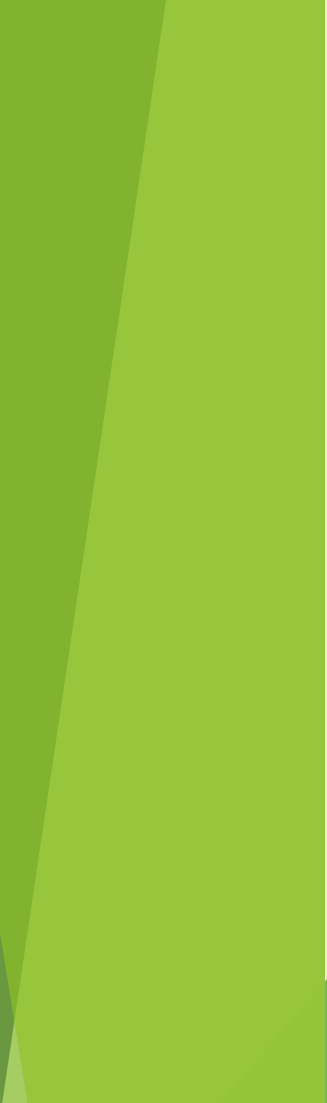

#### Invoice

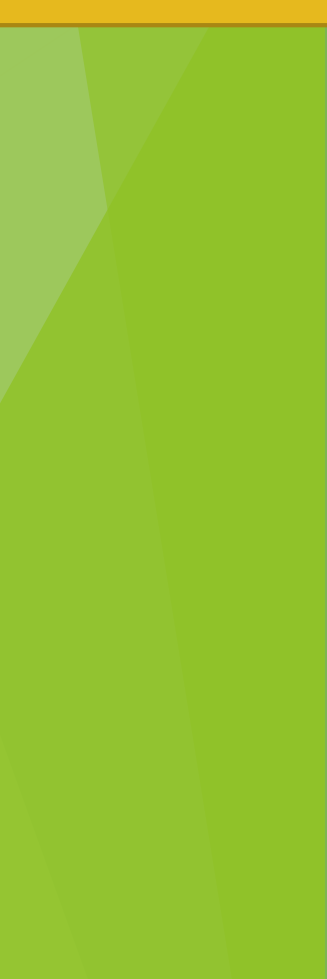

## Cancel Invoice

| 🖿 Dashboard 📑 Invoices 🖶 Submit Invoice 🔹 🔟 Reports 3. Refresh                                                              |     |
|----------------------------------------------------------------------------------------------------|-----|
|                                                                                                    |     |
| Q X Search Line Items                                                                                                    | * 0 |
| Your Reference     Our Reference     Invoice Date     Gross Amount     Status     Submitted By     Invoice Type     Actions |     |
| DSNFKMNFM 23000003216 Mar 22, 2023 UNDER REVIEW vikas RTN 👁 🎽 🕽                                                             |     |
| RR-1234 23000003159 Mar 22, 2023 UNDER REVIEW 4. Status updated for Cancellation                                            |     |
| ABC 2300002929 Mar 21, 2023 UNDER REVIEW vikas RTN 👁 🎦 🕽                                                                    |     |
| SAHJKCVHSDLJKHJ 23000002718 Mar 20, 2023 10,500.00 CANCELLATIONREQUESTED vikas NPO 👁 🗹                                      |     |
| 1234 Nar 15, 2023 INITIATED Flipper CM_PO 👁 🗹                                                                               |     |

1 2 3 Next Previous

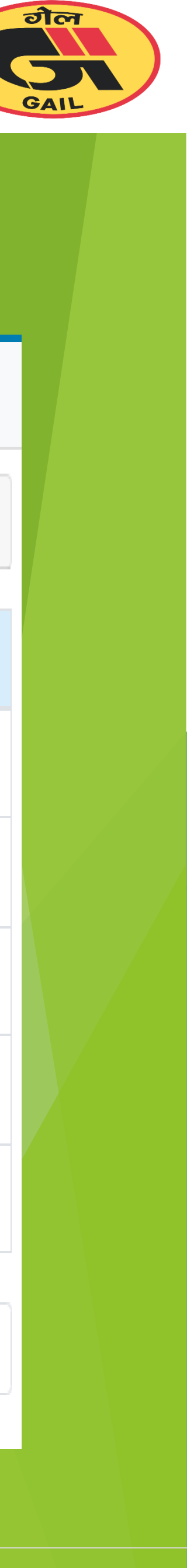

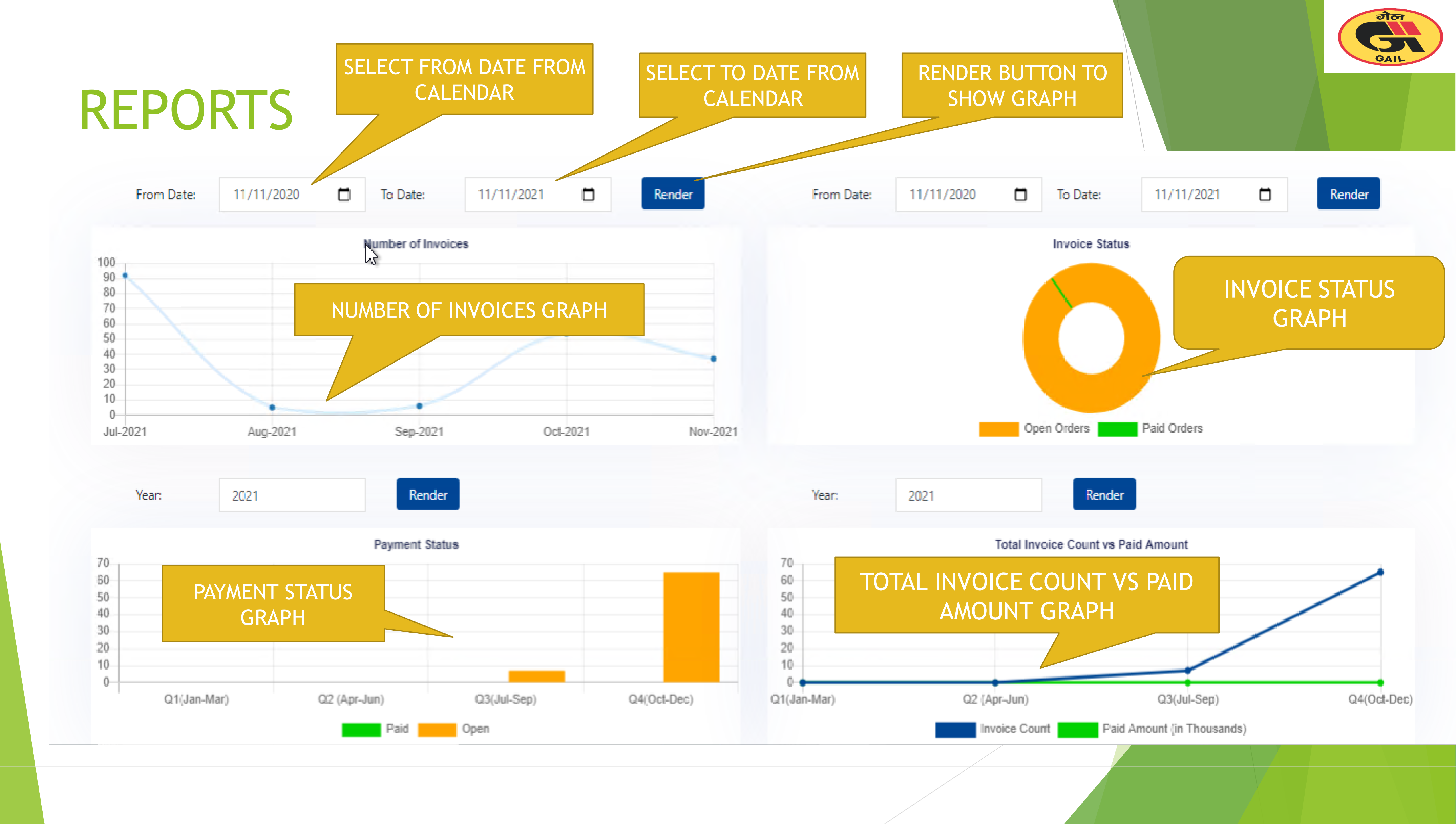

### ADMINISTRATION --> USER MANAGEMENT

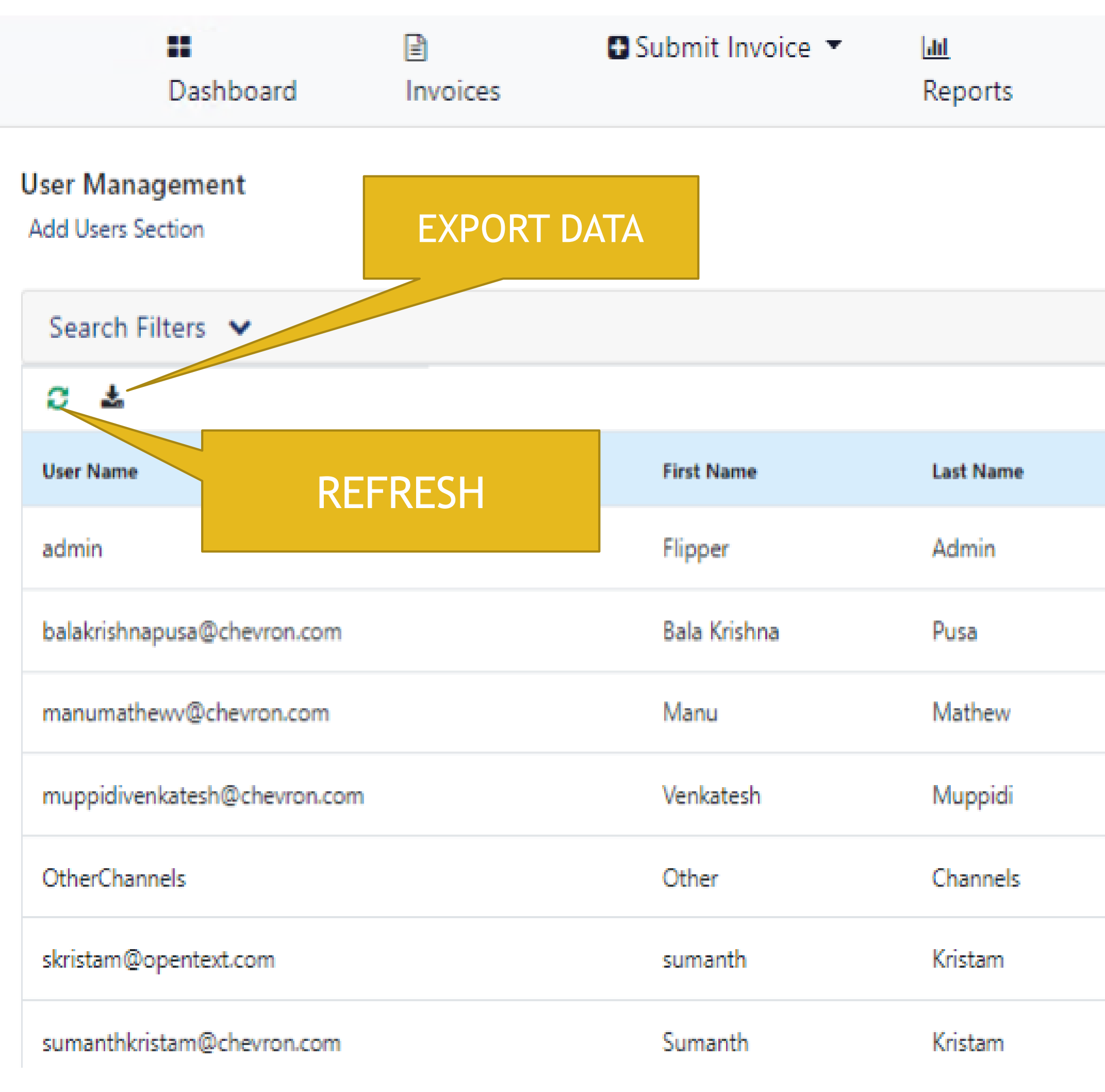

| E Batch<br>Audit | ■ Master<br>Data | Administration <b>•</b>              | <b>♀</b><br>Contact | Online: |
|------------------|------------------|--------------------------------------|---------------------|---------|
|                  |                  | Synchronize with SAP User Management |                     |         |
|                  |                  | Configuration                        |                     |         |

| Account Status | User Role             | Account Validity | Actio        |
|----------------|-----------------------|------------------|--------------|
| $\oslash$      | ROLE_ADMIN            | Dec 31, 9999     | $\mathbb{Z}$ |
| $\odot$        | ROLE_VENDOR_PROCESSOR | Nov 9, 2025      | $\mathbb{Z}$ |
| $\odot$        | ROLE_VENDOR_PROCESSOR | Nov 9, 2025      | $\mathbb{Z}$ |
| $\odot$        | ROLE_VENDOR_ADMIN     | Dec 31, 9999     | Z            |
| $\odot$        | ROLE_ADMIN            | Dec 31, 9999     | Z            |
| $\odot$        | ROLE_VENDOR_ADMIN     | Dec 31, 9999     | Z            |
| $\odot$        | ROLE_VENDOR_ADMIN     | Dec 31, 9990     | Z            |
|                |                       |                  |              |

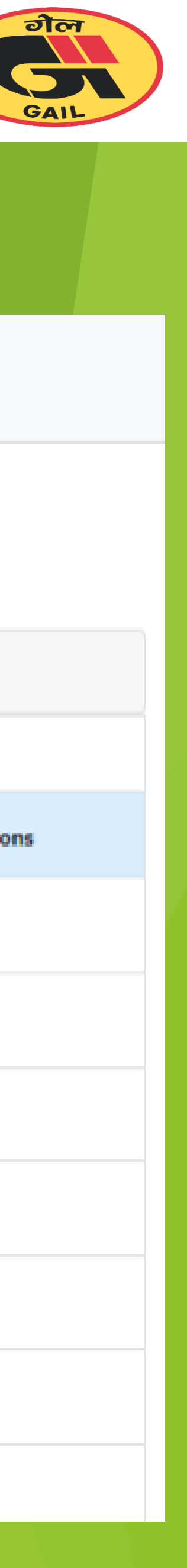

## ADD USERS SECTION

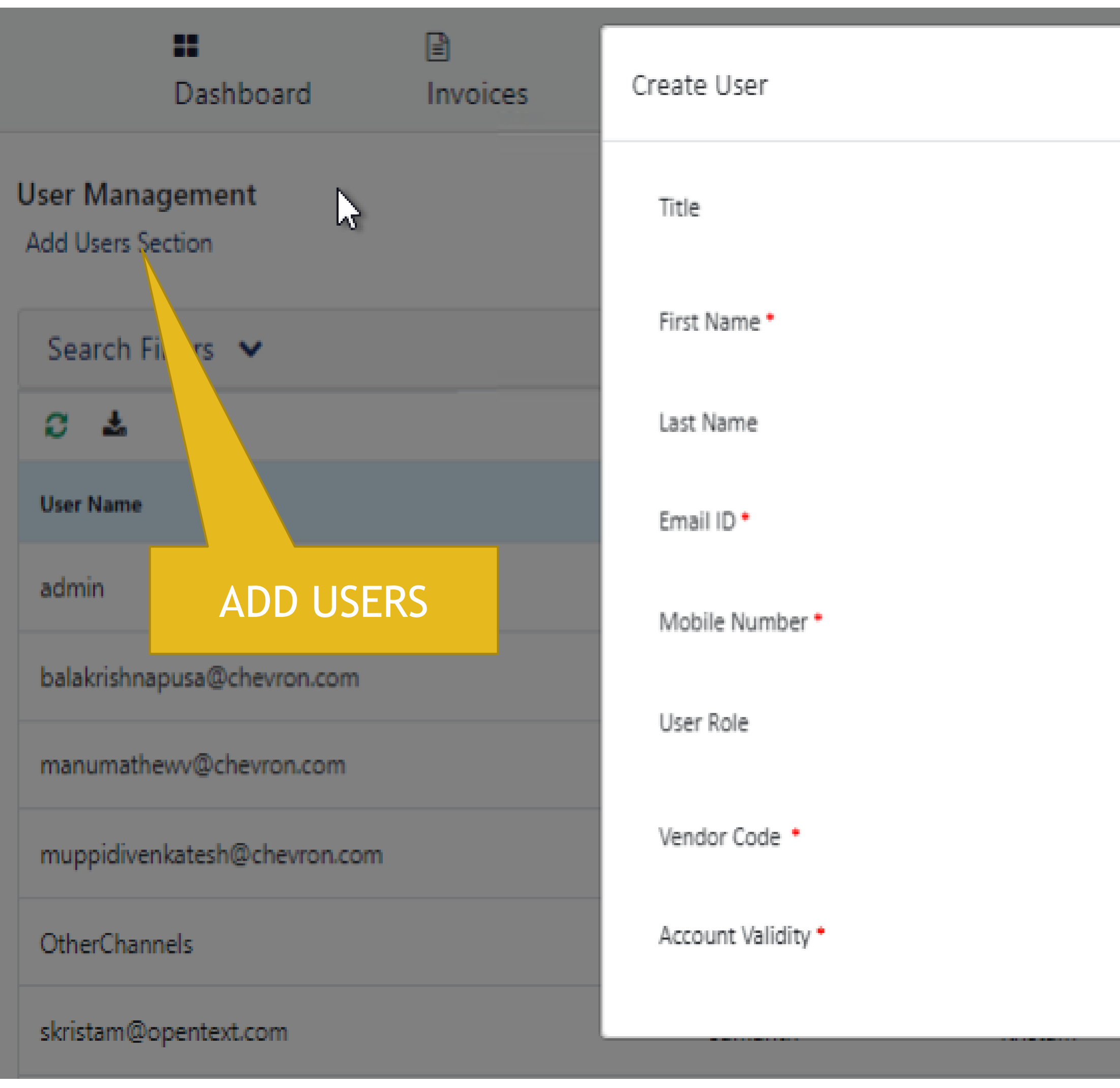

#### ENTER ALL THE MANDATORY FIELDS

|   | \$               |
|---|------------------|
|   |                  |
|   |                  |
|   |                  |
|   |                  |
|   |                  |
|   | +91 *            |
|   | VENDOR PROCESSOR |
| ( |                  |
|   | mm/dd/yyyy       |
|   |                  |
|   |                  |

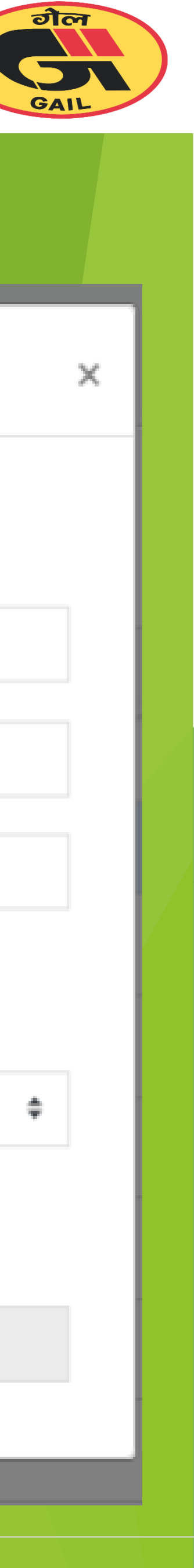

# Thank You !

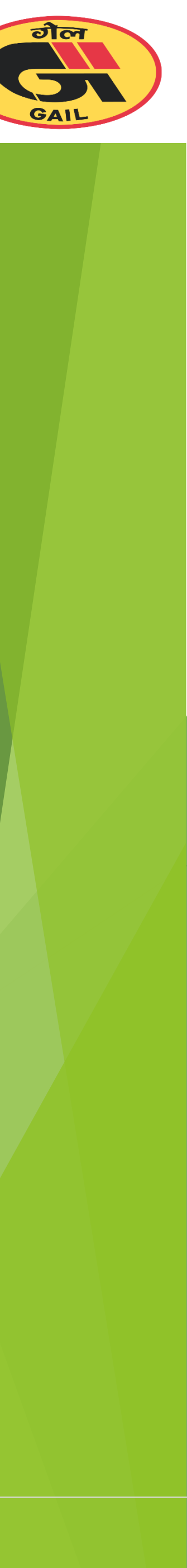